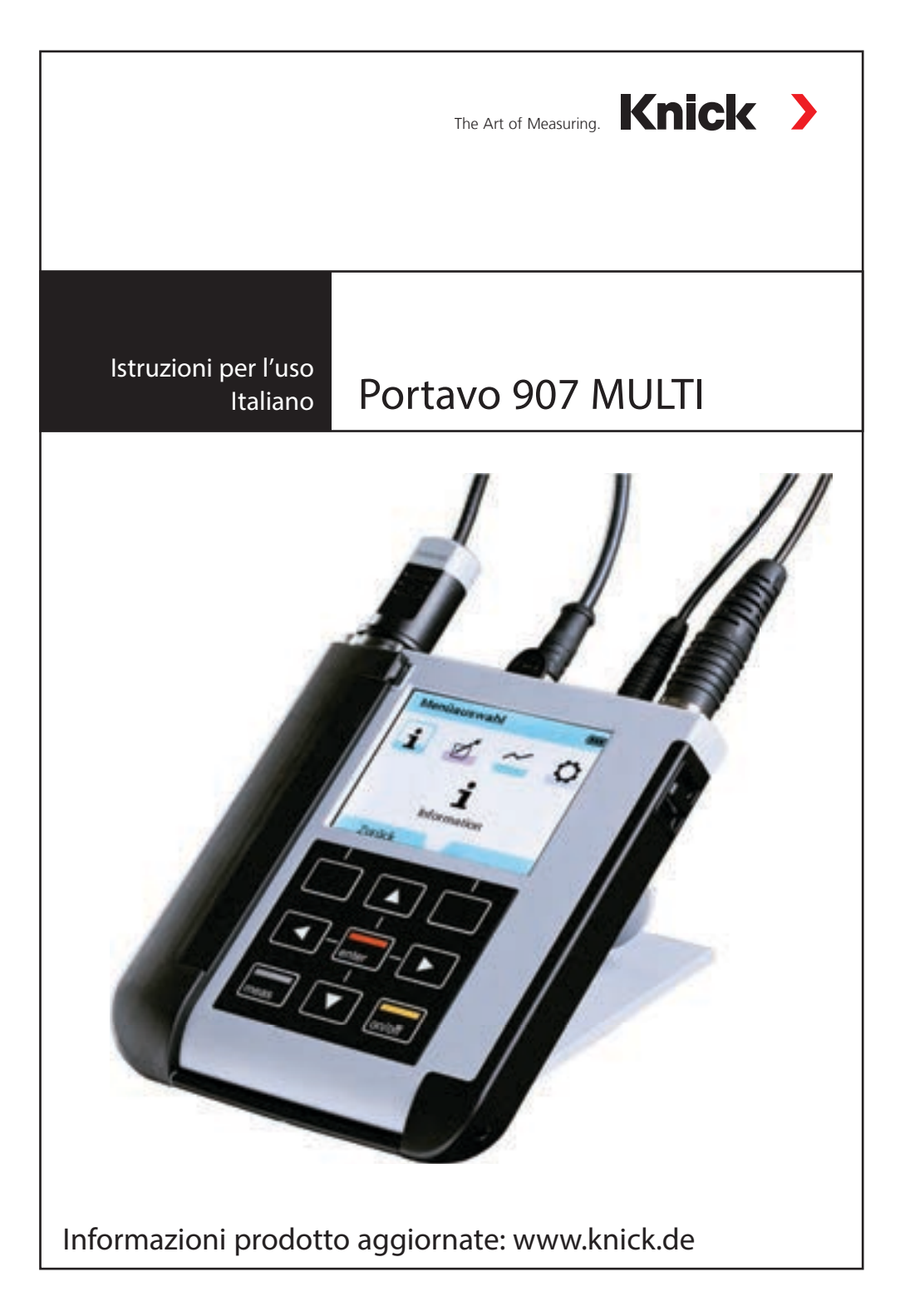

## Fondamentale

#### Garanzia

I guasti riscontrati sui nostri apparecchi entro 3 anni dalla data di consegna vengono riparati gratuitamente presso la fabbrica del produttore senza spese di trasporto. Sensori ed accessori: 1 anno.

Con riserva di modifiche.

#### Restituzione in caso di garanzia

In caso di garanzia, siete pregati di contattare il servizio di assistenza tecnica. L'apparecchio dovrà essere inviato dopo accurata pulizia all'indirizzo indicatovi. Qualora sia venuto a contatto con un liquido di processo, l'apparecchio dovrà essere decontaminato o disinfettato prima di essere spedito. In questo caso, vi preghiamo di allegare alla spedizione la rispettiva dichiarazione per evitare di esporre i collaboratori del servizio di assistenza ed eventuali pericoli.

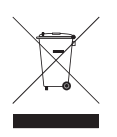

#### Smaltimento

Per lo smaltimento di "apparecchiature elettriche ed elettroniche usate" si devono osservare scrupolosamente le norme vigenti in materia nei rispettivi paesi di utilizzo.

#### Terminologia tutelata dai diritti d'autore

I seguenti termini sono tutelati dai diritti d'autore come marchi registrati e sono riportati nelle istruzioni per l'uso senza il rispettivo simbolo per maggiore semplicità:

- Calimatic<sup>®</sup>
- Memosens<sup>®</sup>
- Paraly<sup>®</sup>
- Portavo<sup>®</sup>
- Sensocheck<sup>®</sup>
- Sensoface<sup>®</sup>

| Contenuto della fornitura                        | 6  |
|--------------------------------------------------|----|
| Documentazione                                   | 7  |
| Panoramica di Portavo 907                        | 8  |
| Funzioni comfort                                 | 9  |
| Coperchio di protezione                          |    |
| Gancio                                           |    |
| Display e tastiera                               |    |
| Messa in servizio                                | 12 |
| Inserimento delle batterie                       |    |
| Collegamento sensore                             | 13 |
| Accendere l'apparecchio                          | 14 |
| Pittogrammi                                      | 14 |
| Informazione                                     | 15 |
| Protocollo di calibrazione                       | 15 |
| Informazioni sul sensore (solo sensori digitali) | 15 |
| Diagramma di rete sensore (solo pH e Oxy)        | 16 |
| Controllo sensore                                | 17 |
| Messaggi                                         | 17 |
| MemoLog (solo Memosens)                          | 17 |
| Info apparecchio                                 | 18 |
| Test apparecchio                                 |    |
| Configurazione pH                                | 19 |
| Configurazione conduttività                      | 21 |
| Configurazione ossigeno                          | 24 |
| Calibrazione pH                                  | 26 |
| Calibrazione Calimatic                           |    |
| Calibrazione manuale                             | 27 |
| Calibrazione immissione dati                     | 27 |
| Calibrazione conduttività                        | 28 |
| Calibrazione Auto                                |    |
| Calibrazione immissione soluzione                | 29 |
| Calibrazione costante di cella                   | 29 |

| Calibrazione ossigeno                                  | 30 |
|--------------------------------------------------------|----|
| Calibrazione in aria                                   |    |
| Calibrazione dello zero                                | 31 |
| Calibrazione immissione dati                           |    |
| Misurazione                                            | 32 |
| Commutazione della visualizzazione dei valori misurati |    |
| Impostazione manuale temperatura                       |    |
| Logger di dati                                         | 33 |
| Modalità operative del logger di dati (tipo di logger) |    |
| Configurare il logger di dati                          |    |
| Aumentare la durata della batteria                     |    |
| Avviare/ interrompere logger di dati                   |    |
| Visualizzare logger di dati                            |    |
| Cancellare logger di dati                              |    |
| Software Paraly SW 112                                 | 40 |
| Messaggi di errore e dell'apparecchio                  | 41 |
| Messaggi "Sensoface"                                   |    |
| Informazioni e guide                                   | 42 |
| Messaggi di errore                                     | 43 |
| Programma di fornitura pH                              | 44 |
| Sensori pH                                             |    |
| Soluzioni tampone Knick CaliMat (pH)                   | 45 |
| Accessori pH                                           | 45 |
| Programma di fornitura conduttività                    | 46 |
| Sensori di conduttività                                |    |
| Standard di conduttività                               |    |
| Accessori di conduttività                              | 47 |
| Programma di fornitura ossigeno                        |    |
| Sensori di ossigeno                                    |    |
| Accessori ossigeno                                     | 48 |
| Dati tecnici                                           | 49 |
| Indice                                                 | 55 |
|                                                        |    |

Assicurarsi che la confezione non sia stata danneggiata durante il trasporto e sia completa!

La dotazione di Portavo 907 MULTI comprende:

|                                                                                    | Portavo 907 MULTI |
|------------------------------------------------------------------------------------|-------------------|
| Apparecchio di misurazione incl. 4 batterie al litio (AA)<br>e pozzetto premontato | $\checkmark$      |
| Cinghia tracolla                                                                   | $\checkmark$      |
| Supporto dati con istruzioni per l'uso dettagliate<br>e software PC Paraly SW 112  | $\checkmark$      |
| Cavo USB 1,5 m                                                                     | $\checkmark$      |
| Avvertenze sulla sicurezza                                                         | $\checkmark$      |
| Guide brevi in diverse lingue                                                      | $\checkmark$      |
| Certificato di collaudo del costruttore                                            | $\checkmark$      |

6

## Documentazione

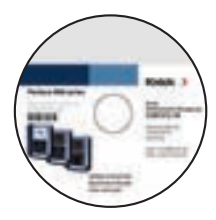

### Certificato di collaudo del costruttore

### **CD-ROM**

Documentazione completa:

- Istruzioni per l'uso nelle lingue ufficiali
- Avvertenze sulla sicurezza
- Guide brevi all'uso

### Avvertenze sulla sicurezza

Nelle lingue ufficiali UE e altre.

• Dichiarazioni di conformità UE

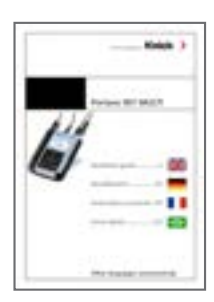

### Guide brevi all'uso

Installazione e primi passi:

- Comando
- Struttura menu
- Calibrazione
- Indicazioni di gestione in caso di messaggi di errore

Varianti lingue sul CD-ROM o in Internet: www.knick.de

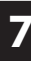

## Panoramica di Portavo 907

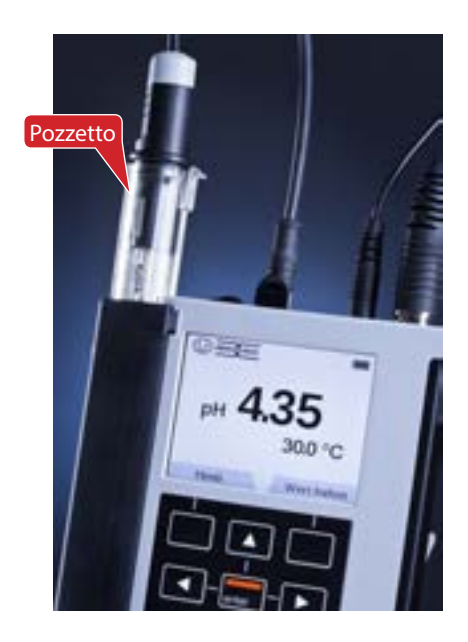

Portavo 907 MULTI è un apparecchio di misurazione multiparametro portatile per l'impiego di sensori analogici e digitali, disponibile nelle versioni **pH**, **Cond** e **Oxy**. L'apparecchio riconosce automaticamente il collegamento di un sensore Memosens e commuta nella grandezza di misura corrispondente. Con un semplice scollegamento del sensore Memosens l'apparecchio può misurare **Conduttività**, **Valore pH** oppure **Ossigeno (anche ottico)**. Il comando è semplice e intuitivo e viene supportato guide e informazioni dettagliate.

L'apparecchio si contraddistingue per le seguenti caratteristiche:

- Impiego di sensori digitali Memosens
- Un pozzetto estraibile protegge il sensore da essiccamento e danni e consente la calibrazione.
- Il robusto alloggiamento in polimero ad alto rendimento garantisce alta resistenza agli impatti e alle deformazioni anche con intense infiltrazioni di umidità
- Display in vetro chiaro antigraffio, perfettamente decifrabile anche dopo anni.
- Tempo di esercizio duraturo con un set batterie (4 x AA) o utilizzo di una batteria agli ioni di litio per un funzionamento consentito anche con temperature di esercizio molto alte o molto basse
- Logger di dati con 10.000 valori
- Collegamento USB micro per la comunicazione con il software Paraly SW 112 per la valutazione di dati di sensori digitali (Memosens)
- Visualizzazione immediata dello stato del sensore con Sensoface
- Orologio tempo reale e visualizzazione dello stato di carica della batteria
- Compensazione automatica della pressione atmosferica per la misurazione dell'ossigeno
- Il calcolo automatico della sonda termometrica è possibile con temperature di misurazione da -20 a +100 °C.

### **Funzioni comfort**

#### Memosens

Portavo 907 può comunicare con i sensori Memosens. Questi sensori digitali vengono riconosciuti dall'apparecchio e si effettua automaticamente la commutazione sulla funzione di misurazione relativa al sensore. Nel collegamento di un sensore Memosens appare sul display il logo accanto. Memosens consente inoltre la memorizzazione dei dati di calibrazione che sono a disposizione e possono essere utilizzati nello scambio del sensore ad un altro apparecchio che supporta Memosens.

#### Sensoface

Sensoface fornisce una veloce indicazione sullo stato del sensore. A questo sono necessari i tre simboli creati accanto che sono indicati sul display durante la misurazione o al termine della calibrazione. Se lo stato del sensore peggiora ricevete tramite un messaggio dell'apparecchio un'ulteriore indicazione sulla causa.

#### Calimatic (pH)

Calimatic è una procedura molto comoda per la calibrazione del pH con identificazione automatica del tampone. Deve essere selezionato almeno il gruppo tamponi utilizzato. L'ordine dei tamponi è quindi a piacere.

#### Misurazione digitale dell'ossigeno ottico (solo 907 MULTI OXY)

Tempi di manutenzione ridotti e semplice maneggevolezza con la misurazione digitale dell'ossigeno ottico.

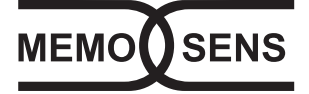

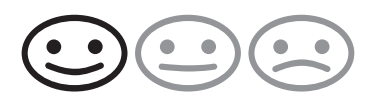

## Panoramica di Portavo 907

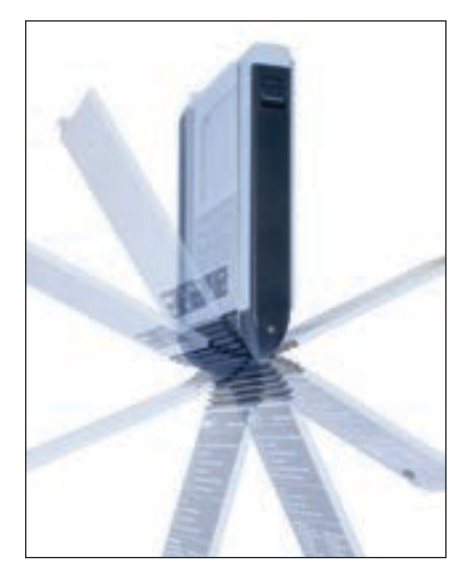

### Coperchio di protezione

Il lato anteriore dell'apparecchio è protetto con un coperchio che si può azionare o arrestare completamente per l'utilizzo dal lato posteriore.

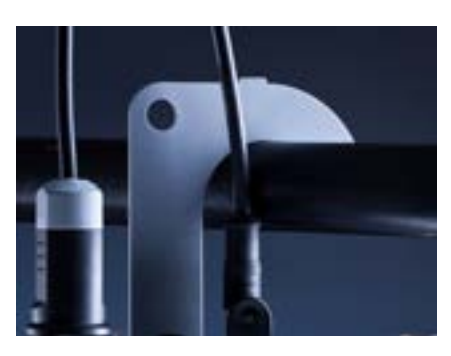

### Gancio

Sul lato posteriore dell'apparecchio si trova un gancio ribaltabile che consente di appendere l'apparecchio. In questo modo avrete le mani libere per l'effettiva misurazione. Sotto il gancio si trova la **targhetta di identificazione**.

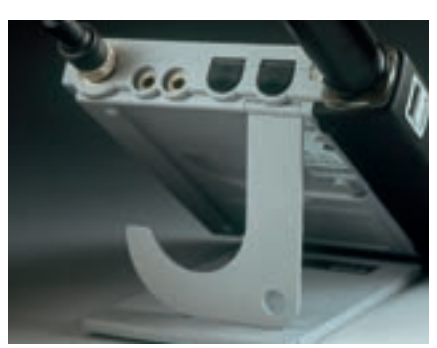

### Coperchio di protezione e gancio insieme

Entrambi i pezzi possono essere assemblati ad un supporto da tavolo e consentono una lavorazione comoda e facile con l'apparecchio sul tavolo di laboratorio o sulla scrivania.

### Display e tastiera

Il display e la tastiera corrispondono direttamente mediante i softkey.

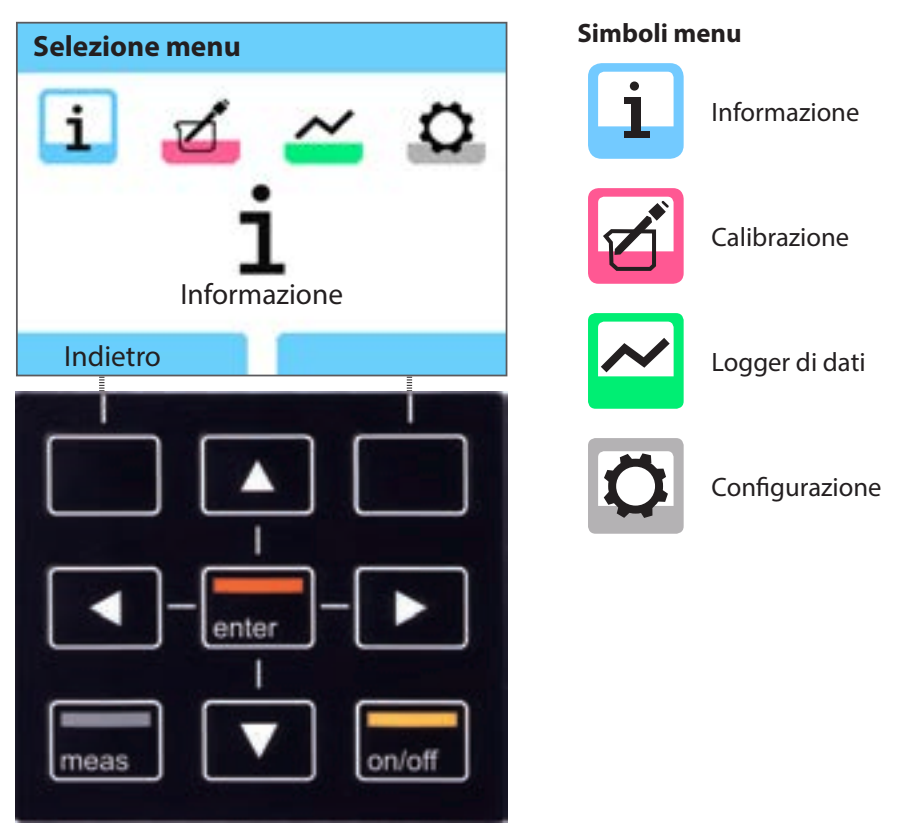

SoftkeyIl funzionamento avviene tramite lo sfioramento dei tasti sul displayTasti direzionaliAttivare la selezione/ impostazioni

| enter  | Confermare le impostazioni.<br>In modalità di misurazione con funzionamento del logger manuale:<br>salva il valore di misura attuale<br>In modalità di misurazione con funzionamento del logger<br>automatico: avvia o interrompe il logger |
|--------|----------------------------------------------------------------------------------------------------|
| on/off | Accensione/ spegnimento                                                                                                    |
| meas   | Accensione / Accesso diretto alla modalità di misurazione /<br>Commutazione del display/ Commutazione ora e data                                                                                                    |

Assicuratevi innanzitutto che l'apparecchio sia completo (vedere dotazione) e integro.

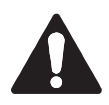

#### Attenzione!

L'apparecchio non deve essere utilizzato quando si verifica uno dei seguenti punti:

- danni visibili sull'apparecchio
- guasto delle funzioni elettriche
- lungo periodo di conservazione a temperature superiori a 70 °C
- difficili condizioni di trasporto

In questo caso è necessario effettuare una verifica regolamentare professionale. Questa verifica deve essere eseguita presso lo stabilimento.

### Inserimento delle batterie

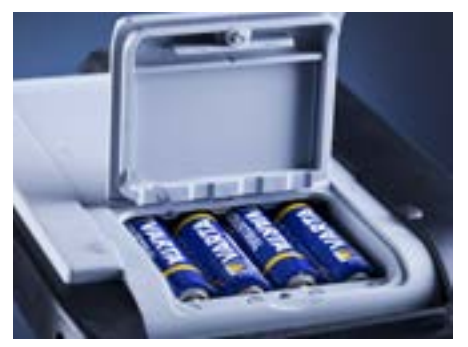

Con quattro batterie mignon Portavo raggiunge nel funzionamento del logger una durata fino a 500 ore (vedere pagina 36).

Aprire il vano batterie posto sul retro dell'apparecchio. Durante l'inserimento delle batterie rispettare la polarità (vedere l'indicazione sul vano batterie). Chiudere il coperchio del vano batterie e serrare a mano il coperchio.

Per Portavo 907 è disponibile su richiesta una batteria agli ioni di litio adatta al vano batterie. Il caricamento della batteria avviene tramite il collegamento USB.

#### Sul display un simbolo della batteria indica la capacità delle batterie:

| Simbolo pieno              | massima capacità delle batterie                                                                                                    |
|----------------------------|----------------------------------------------------------------------------------------------------|
| Simbolo parzialmente pieno | sufficiente capacità disponibile                                                                                                    |
| Simbolo vuoto              | capacità disponibile non sufficiente;<br>è possibile una calibrazione, nessun log                                                             |
| Il simbolo lampeggia       | rimangono ancora poche ore di esercizio,<br>è ancora possibile una misurazione<br><b>Attenzione!</b> Sostituire assolutamente le<br>batterie! |

### **Collegamento sensore**

Portavo 907 MULTI è dotato di una presa specifica per il collegamento di sensori convenzionali per la rispettiva grandezza di misura. In alternativa può essere collegato un sensore Memosens per la misurazione di pH, conduttività o ossigeno. L'apparecchio riconosce automaticamente il collegamento di un sensore Memosens e commuta nella grandezza di misura corrispondente. Viene visualizzato Memosens sul display.

Deve essere sempre collegato solo **un** sensore all'apparecchio di misurazione.

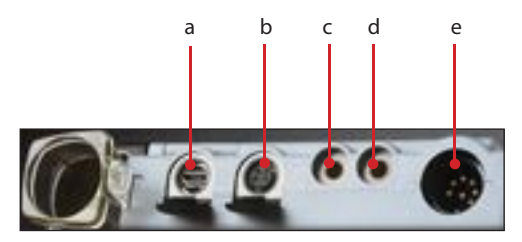

#### Collegamenti

- a Presa micro USB
- b M8, 4 poli per cavo di laboratorio Memosens
- c Sonda termometrica GND
- d Sonda termometrica
- e a seconda della versione dell'apparecchio:

Portavo 907 MULTI PH: presa per secondo DIN 19 262 per sensori analogici Portavo 907 MULTI COND: presa DIN, 8 poli per sensori analogici Portavo 907 MULTI OXY: M12, 8 poli per sensori Memosens o sensore SE 340 (ossigeno ottico)

I sensori Memosens dispongono di un **cavo frizione** che consente di cambiare comodamente i sensori, mentre il cavo di collegamento rimane nell'apparecchio. Il cavo di collegamento viene collegato alla presa **b** (cavo di laboratorio) o **e** (cavo di collegamento flessibile – solo Portavo 907 MULTI OXY!).

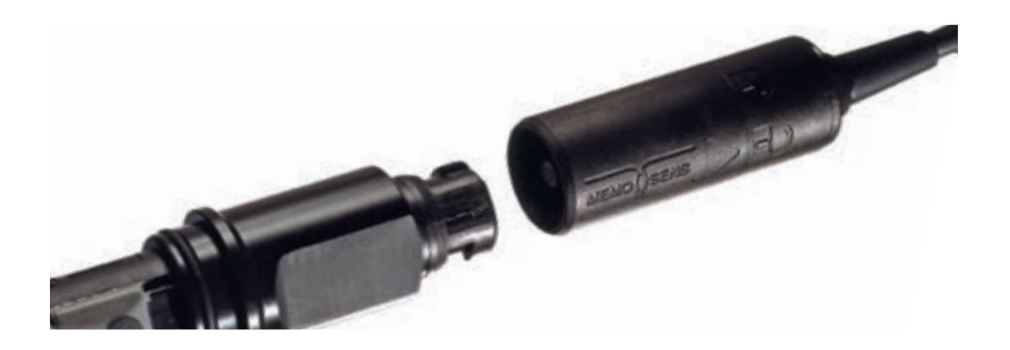

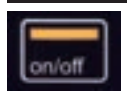

### Accendere l'apparecchio

Accendere l'apparecchio di misurazione con il tasto **meas** o con il tasto **on/off**:

- con il tasto meas si accede subito alla misurazione.
- Con il tasto **on/off** l'apparecchio esegue innanzitutto un autotest e indica infine i dati di calibrazione e le impostazioni prima di raggiungere la misurazione.

### Pittogrammi

Indicazioni importanti sullo stato dell'apparecchio:

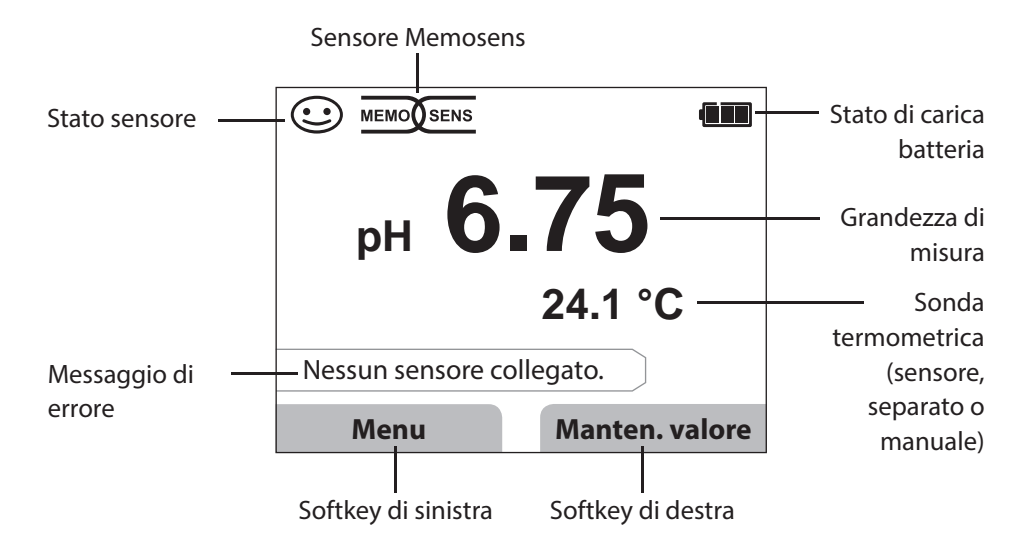

## Informazione

- 1) Premere dalla modalità di misurazione il softkey Menu.
- 2) Selezionare "Informazione" e confermare con enter.
- 3) Selezionare il sottomenu desiderato e confermare con **enter**. Di seguito vengono descritti i singoli sottomenu.

### Protocollo di calibrazione

Indica i dati dell'ultima calibrazione avvenuta del sensore attualmente collegato.

pН

### Informazioni sul sensore (solo sensori digitali)

Indica i dati dell'ultimo sensore digitale collegato e consente di inserire i dati del sensore (MemoLog) tramite il softkey "Salvare" nell'apparecchio di misurazione. La tabella di seguito indica le informazioni sul sensore a seconda del rispettivo tipo di sensore:

|                         | рН           | Cond         | Оху          | ISFET        | ORP          | Oxy ottico   |
|-------------------------|--------------|--------------|--------------|--------------|--------------|--------------|
| Produttore              | $\checkmark$ | $\checkmark$ | $\checkmark$ | $\checkmark$ | $\checkmark$ | $\checkmark$ |
| N. ordine               | $\checkmark$ | $\checkmark$ | $\checkmark$ | $\checkmark$ | $\checkmark$ | $\checkmark$ |
| N. serie sensore        | $\checkmark$ | $\checkmark$ | $\checkmark$ | $\checkmark$ | $\checkmark$ | $\checkmark$ |
| N. serie cappuccio      |              |              |              |              |              | $\checkmark$ |
| Versione SW             | $\checkmark$ | $\checkmark$ | $\checkmark$ | $\checkmark$ | $\checkmark$ | $\checkmark$ |
| Versione HW             | $\checkmark$ | $\checkmark$ | $\checkmark$ | $\checkmark$ | $\checkmark$ |              |
| Calibrazione*)          | $\checkmark$ | $\checkmark$ | $\checkmark$ | $\checkmark$ | $\checkmark$ | $\checkmark$ |
| Punto zero              | $\checkmark$ |              | $\checkmark$ |              |              | $\checkmark$ |
| Pendenza                | $\checkmark$ |              | $\checkmark$ | $\checkmark$ |              | $\checkmark$ |
| Tempo di eserc. sensore | $\checkmark$ | $\checkmark$ | $\checkmark$ | $\checkmark$ | $\checkmark$ | $\checkmark$ |
| Tempo eserc. cappuccio  |              |              |              |              |              | $\checkmark$ |
| Usura                   | $\checkmark$ |              | $\checkmark$ | $\checkmark$ |              |              |
| SIP                     | $\checkmark$ | $\checkmark$ | $\checkmark$ | $\checkmark$ | $\checkmark$ |              |
| CIP                     |              | $\checkmark$ |              |              |              |              |
| Costante di cella       |              | $\checkmark$ |              |              |              |              |
| Punto di lavoro         |              |              |              | $\checkmark$ |              |              |
| Correzione ORP          |              |              |              |              | $\checkmark$ |              |

\*) ultima calibrazione

15

Cond

Oxy

# рН Оху

### Diagramma di rete sensore (solo pH e Oxy)

Indica immediatamente lo stato dei seguenti parametri del sensore collegato:

Pendenza

16

- Punto zero (punto di lavoro con Memosens ISFET)
- Sensocheck (pH) e corrente di dispersione (ISFET e Oxy)
- Tempo di risposta
- Timer di calibrazione
- Usura (Memosens)

I parametri che non sono stati controllati vengono rappresentati non attivi (grigio) e impostati al 100% (ad es. Sensocheck con sensori analogici).

l valori dei parametri devono rimanere compresi tra l'esagono più esterno (100%) e quello più interno (50%). Se un valore supera l'esagono più interno (<50%), la legenda corrispondente lampeggia in rosso (vedere esempio).

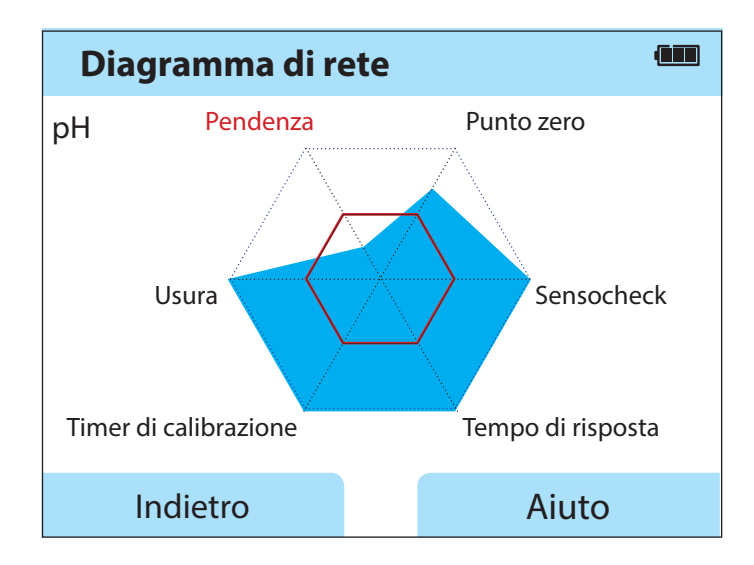

Esempio: diagramma di rete di un sensore pH digitale (Memosens)

рН || Оху

### **Controllo sensore**

Indica i valori di misurazione non elaborati disponibili del sensore collegato:

| pH analogico        | mV, temperatura, sonda termometrica,<br>resistenza temperatura                                                   |
|---------------------|----------------------------------------------------------------------------------------------------|
| pH digitale vetro   | mV, temperatura, impedenza vetro                                                                                 |
| pH digitale ISFET   | mV, corrente di dispersione, temperatura                                                                         |
| pH Redox            | mV, temperatura                                                                                                  |
| Cond analogico      | Resistenza, conduttanza, temperatura,<br>sonda termometrica, resistenza temperatura                              |
| Cond digitale       | Resistenza, conduttanza, temperatura                                                                             |
| Oxy digitale        | Corrente sensore, corrente di dispersione, tensione ai morsetti, pressione parziale, pressione aria, temperatura |
| Oxy digitale ottico | Pressione parziale, temperatura                                                                                  |

### Messaggi

Indica tutti i messaggi di errore e dell'apparecchio attualmente presenti e le guide complementari.

### MemoLog (solo Memosens)

Indica i singoli protocolli di calibrazione salvati. È possibile cancellare le voci, tutte oppure singolarmente. Vengono visualizzati:

- Tipo sensore
- Produttore
- Data di calibrazione
- N. di serie
- Punto zero
- Pendenza
- Dati di carico
- Stazione di misurazione (TAG)

**Background**: L'apparecchio dispone di un logger di dati di calibrazione che deve essere attivato nella configurazione. Se "MemoLog" è attivato, possono essere salvati fino a 100 protocolli di calibrazione direttamente nell'apparecchio di misurazione. Dopo ogni calibrazione viene registrata la completa struttura indice Memosens. La comoda amministrazione dei dati di calibrazione è possibile tramite il software MemoSuite.

## Informazione

18

pH Oxy Cond

### Info apparecchio

Indica le seguenti informazioni sull'apparecchio:

- Nome apparecchio
- Numero di serie
- Versione software
- Versione hardware
- Pressione aria
- Batteria

### Test apparecchio

Portavo 907 esegue ciclicamente in background un autotest dell'apparecchio che controlla le seguenti unità di memoria. Un segno di spunta verde indica che un test è stato completato con successo.

- Memoria programmi FLASH
- Memoria dati FLASH
- Memoria parametri FLASH
- Memoria lavoro RAM

#### Test del display

- 1) Selezionare "Test display" e premere enter.
- 2) Il display si illumina in successione di rosso, verde, blu e bianco.
- 3) Terminare il test premendo un tasto a scelta.

#### Test tastiera

- 1) Selezionare "Test tastiera" e premere **enter**.
- 2) Premere in successione tutti i nove tasti Un segno di spunta verde indica quale dei tasti funziona perfettamente.
- 3) Terminare il test premendo un tasto a scelta.

## Configurazione

19

### **Configurazione pH**

1) Premere dalla modalità di misurazione il softkey Menu.

2) Selezionare "Configurazione" e confermare con **enter**.

3) Eseguire le impostazioni desiderate.

Lo schema seguente fornisce una panoramica.

Le voci stampate in grassetto corrispondono alle impostazioni di fabbrica.

Selezione menu "Configurazione" – Parte 1

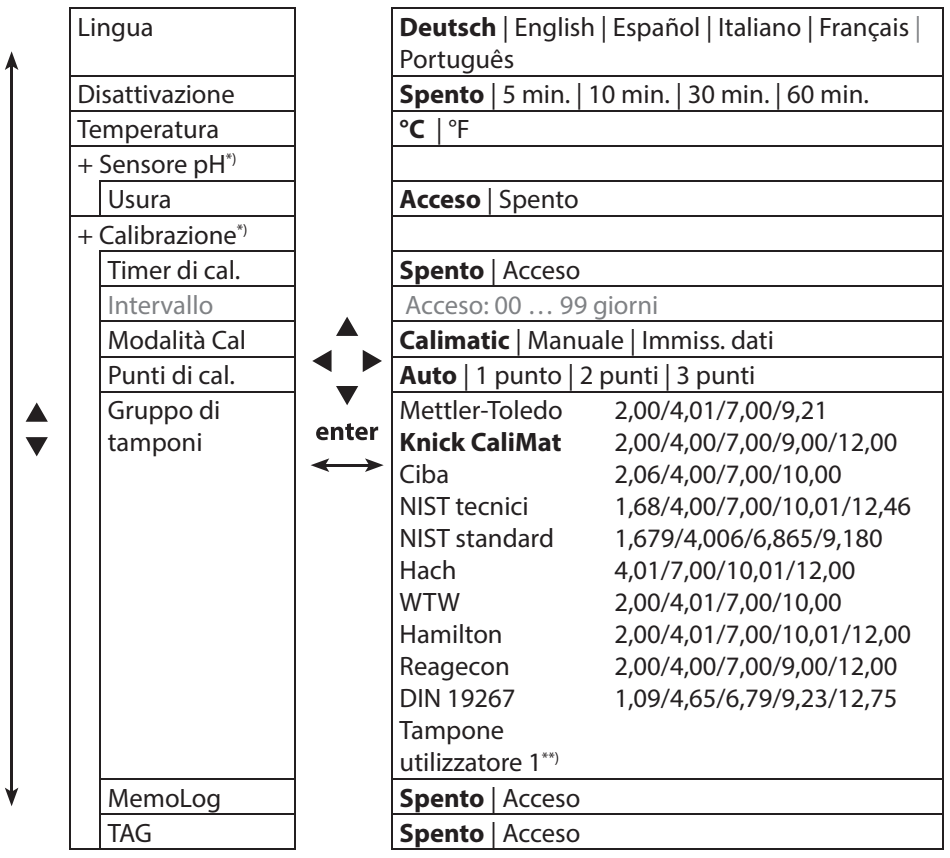

\*) "+" indica che i sottopunti possono essere richiamati con il tasto **enter**.

\*\*) configurabile mediante il software Paraly SW 112.

20

## Configurazione

рΗ

#### Selezione menu "Configurazione" – Parte 2

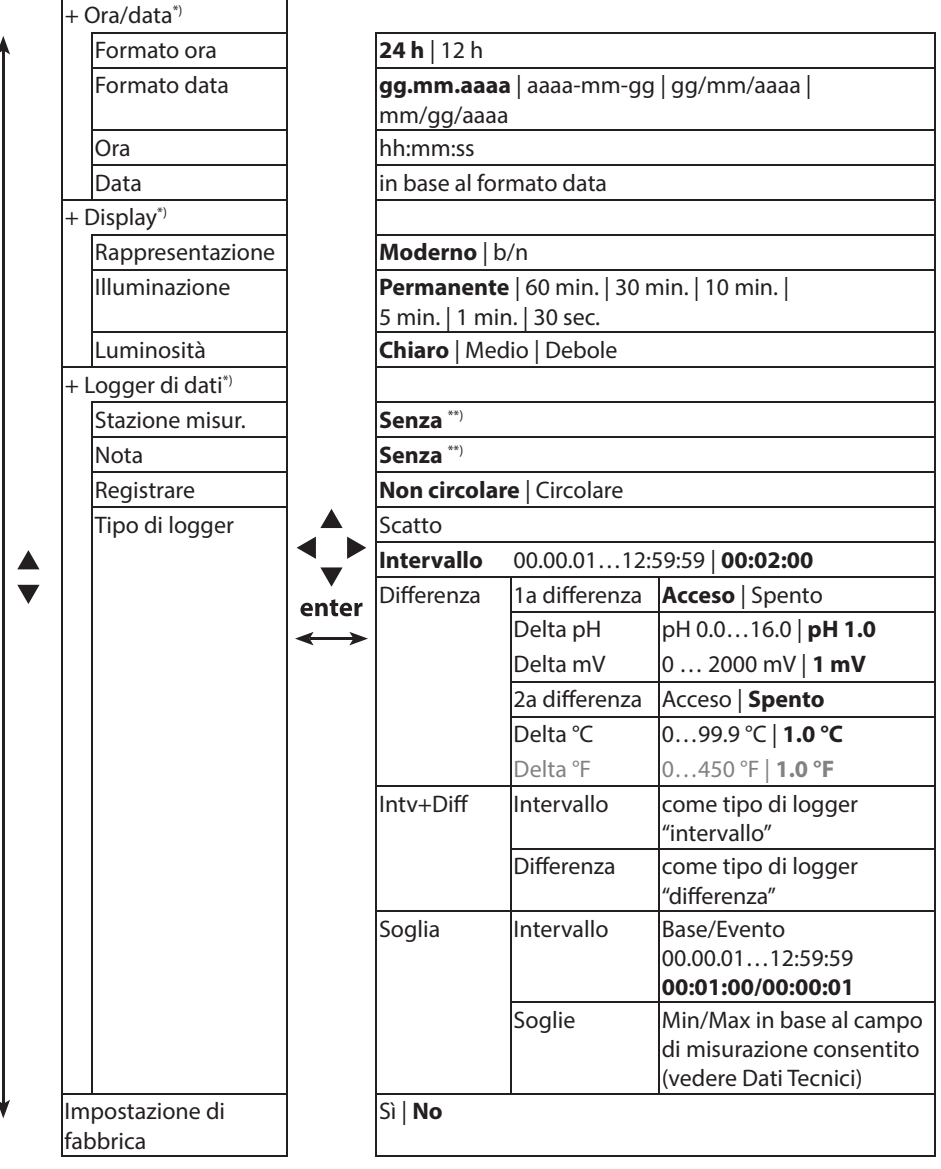

\*) "+" indica che i sottopunti possono essere richiamati con il tasto enter.

\*\*) configurabile mediante il software Paraly SW 112.

## Configurazione

21 Cond

### Configurazione conduttività

- 1) Premere dalla modalità di misurazione il softkey Menu.
- 2) Selezionare "Configurazione" e confermare con enter.
- 3) Eseguire le impostazioni desiderate.
- Lo schema seguente fornisce una panoramica.

Le voci stampate in grassetto corrispondono alle impostazioni di fabbrica.

Selezione menu "Configurazione" – Parte 1

| • | Lingua           |       | Deutsch   English   Español   Italiano   Français              |
|---|------------------|-------|----------------------------------------------------------------|
|   |                  |       | Português                                                      |
|   | Disattivazione   |       | <b>Spento</b>   5 min.   10 min.   30 min.   60 min.           |
|   | Temperatura      |       | °C   °F                                                        |
|   | + Sensore Cond*) |       |                                                                |
|   | Conduttività     |       | S/cm   S/m                                                     |
|   | Selez. campo     |       | <b>Auto</b>   0.000 μS/cm   00.00 μS/cm                        |
|   |                  | ▼     | 000.0 μS/cm   0000 μS/cm                                       |
|   |                  | enter | oo.oo mS/cm   ooo.o mS/cm   oooo mS/cm                         |
|   | Calcolo          | ↔     | <b>Spento</b>   MΩ cm   CT   SAL   TDS   Peso%                 |
|   | Compensaz. CT    |       | CT: Lineare   NLF   NaCl   HCl   NH3   NaOH                    |
|   | CT soluzione     |       | CT: 0 20.0 %/K   <b>1.00 %/K</b>                               |
|   | Temp. di rifer.  |       | CT: 0 100.0 °C   <b>25</b> °C 32 212 °F   <b>77</b> ° <b>F</b> |
|   | Fattore TDS      |       | TDS: 09.99   <b>1.00</b>                                       |
| ¥ | Soluzione        |       | Peso%: NaCl   HCl   NaOH   H2SO4   HNO3                        |

\*) "+" indica che i sottopunti possono essere richiamati con il tasto enter.

## 22

## Configurazione

Cond

#### Selezione menu "Configurazione" – Parte 2

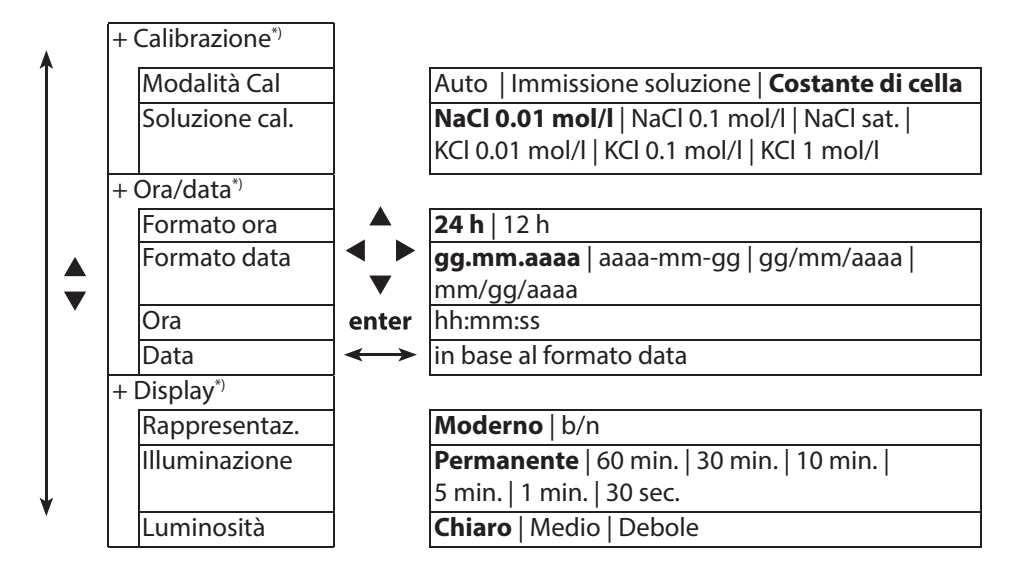

\*) "+" indica che i sottopunti possono essere richiamati con il tasto **enter**.

Cond

23

Selezione menu "Configurazione" – Parte 3

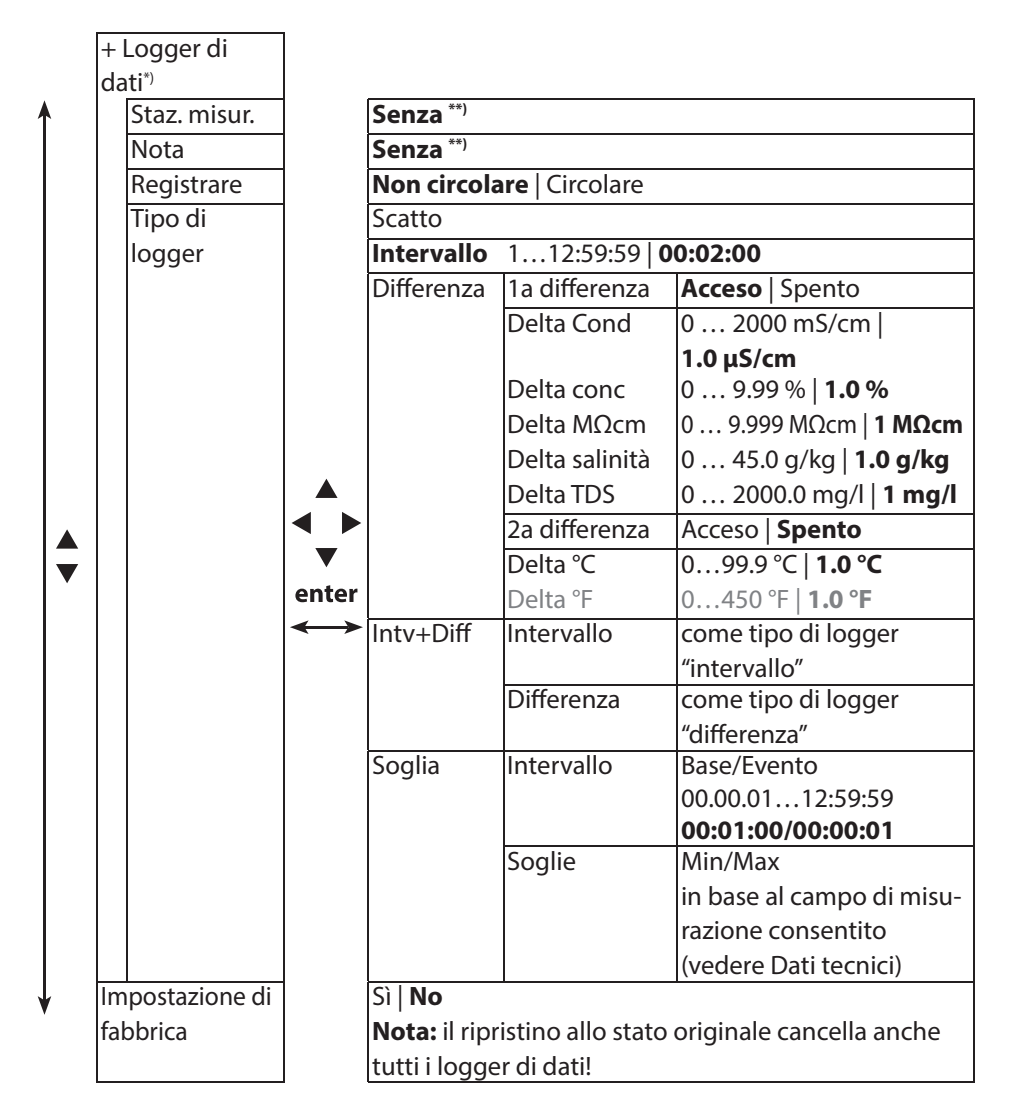

\*\*) configurabile mediante il software Paraly SW 112.

Оху

24

### **Configurazione ossigeno**

- 1) Premere dalla modalità di misurazione il softkey Menu.
- 2) Selezionare "Configurazione" e confermare con enter.
- 3) Eseguire le impostazioni desiderate.
- Lo schema seguente fornisce una panoramica.
- Le voci stampate in grassetto corrispondono alle impostazioni di fabbrica

Selezione menu "Configurazione" – Parte 1

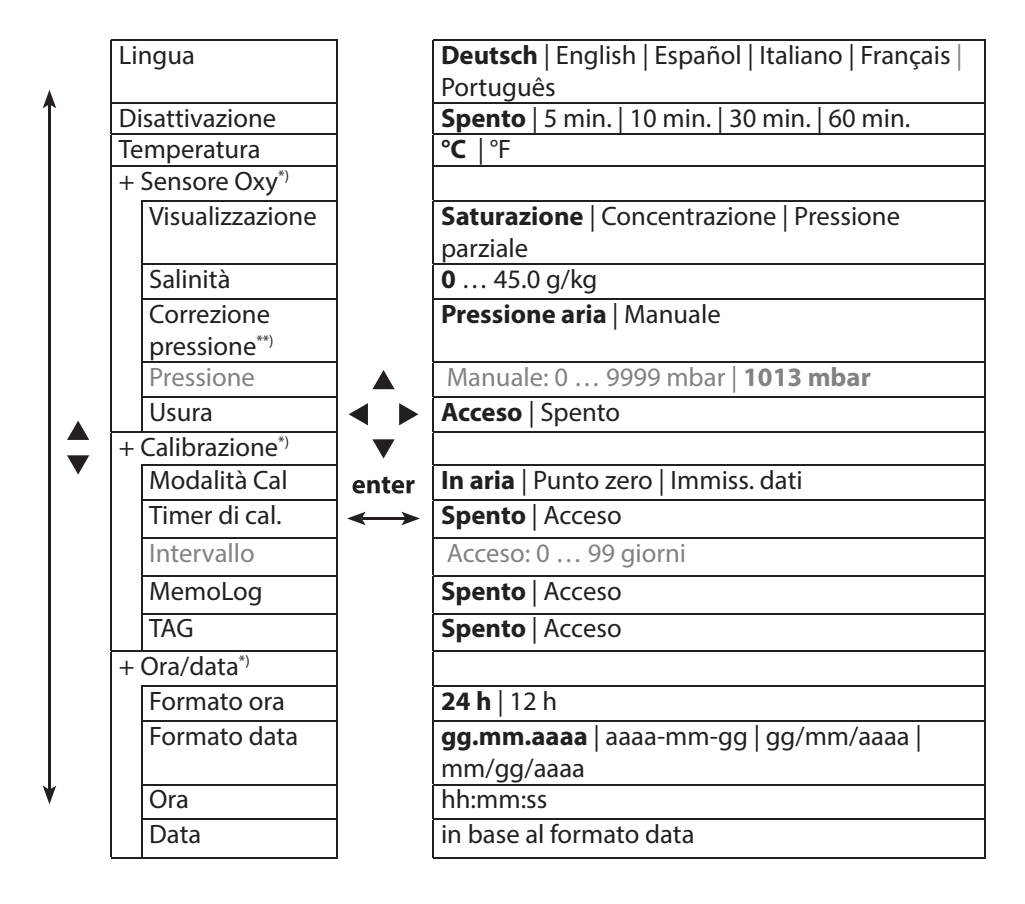

\*) "+" indica che i sottopunti possono essere richiamati con il tasto enter.

\*\*) L'apparecchio dispone di un barometro interno.

## Configurazione

Оху

25

#### Selezione menu "Configurazione" – Parte 2

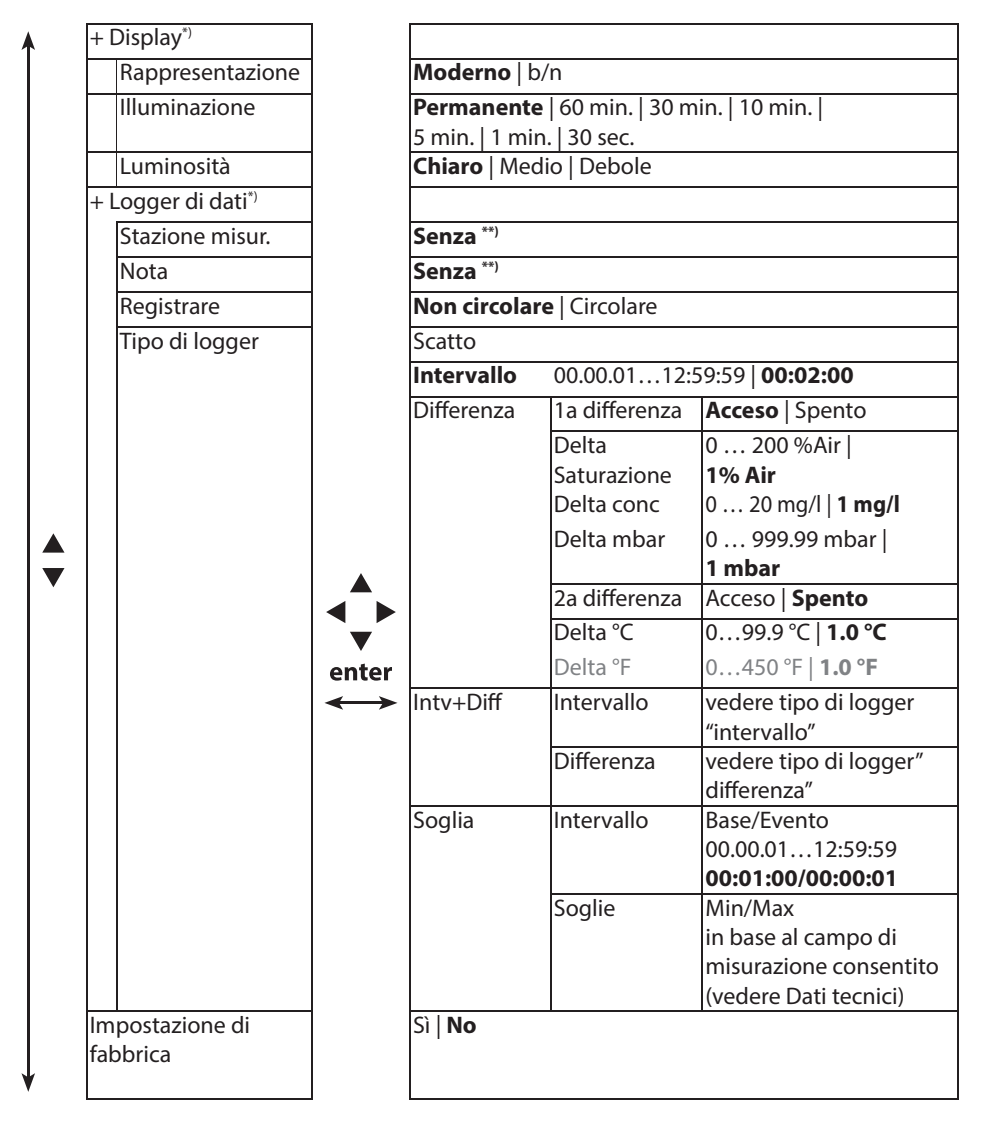

\*) "+" indica che i sottopunti possono essere richiamati con il tasto **enter**.

\*\*) configurabile mediante il software Paraly SW 112.

## рΗ

26

### **Calibrazione pH**

- 1) Premere dalla modalità di misurazione il softkey Menu.
- 2) Selezionare "Calibrazione" e confermare con **enter**.
- 3) Selezionare il "modo di calibrazione" desiderato.
- 4) Eseguire la calibrazione selezionata in base alla seguente descrizione. Seguire le istruzioni sul display.

**Nota:** non è possibile una calibrazione quando l'apparecchio è collegato tramite USB con il software Paraly SW 112.

### **Calibrazione Calimatic**

#### (Calibrazione automatica con immissione della soluzione tampone utilizzata)

1) Selezionare il numero di punti di calibrazione e il gruppo di tamponi in base alla seguente tabella e premere il softkey **Avviare**.

| Punti di<br>calibrazione | Auto   1 punto   2        | 2 punti   3 punti                              |
|--------------------------|---------------------------|------------------------------------------------|
|                          | Mettler-Toledo            | 2,00/4,01/7,00/9,21                            |
|                          | Knick CaliMat             | 2,00/4,00/7,00/9,00/12,00                      |
|                          | Ciba                      | 2,06/4,00/7,00/10,00                           |
|                          | NIST tecnici              | 1,68/4,00/7,00/10,01/12,46                     |
|                          | NIST standard             | 1,679/4,006/6,865/9,180                        |
| Gruppo di                | Hach                      | 4,01/7,00/10,01/12,00                          |
| tamponi                  | WTW                       | 2,00/4,01/7,00/10,00                           |
|                          | Hamilton                  | 2,00/4,01/7,00/10,01/12,00                     |
|                          | Reagecon                  | 2,00/4,00/7,00/9,00/12,00                      |
|                          | DIN 19267                 | 1,09/4,65/6,79/9,23/12,75                      |
|                          | Tampone<br>utilizzatore 1 | Configurabile con il software Paraly<br>SW 112 |

- 2) Immergere il sensore nella **1a**/2a/3a soluzione tampone e premere **Avanti** (ripetere questa fase a seconda del numero di punti di calibrazione).
- 3) Infine vengono visualizzati i dati di calibrazione che è possibile **Applicare** oppure **Annullare**.

Nota: un'interruzione della calibrazione è possibile in ogni momento con meas.

### **Calibrazione manuale**

(calibrazione con impostazione manuale del numero dei punti di calibrazione e della soluzione tampone)

- 1) Selezionare il numero dei punti di calibrazione e premere il softkey Avviare.
- 2) Impostare il valore a temperatura corretta (vedere tabella tamponi) per la 1a/2a/3a soluzione tampone e premere Avanti (ripetere questa fase a seconda del numero di punti di calibrazione). Nota: nei sensori senza sonda termometrica la temperatura deve essere impostata manualmente in precedenza (vedere pagina 32).
- 3) Infine vengono visualizzati i dati di calibrazione che è possibile **Applicare** oppure **Annullare**.

### Calibrazione immissione dati

#### (Calibrazione tramite immissione dei valori del sensore noti)

- 1) Premere il softkey **Avviare**.
- 2) Impostare i valori del sensore noti per punto zero e pendenza.
- 3) È possibile infine **Applicare** o **Annullare** i dati di calibrazione.

## Cond

28

### Calibrazione conduttività

- 1) Premere dalla modalità di misurazione il softkey Menu.
- 2) Selezionare "Calibrazione" e confermare con **enter**.
- 3) Selezionare il "modo di calibrazione" desiderato.
- Eseguire la calibrazione selezionata in base alla seguente descrizione. Seguire le istruzioni sul display.

**Nota:** non è possibile una calibrazione quando l'apparecchio è collegato tramite USB con il software Paraly SW 112.

### **Calibrazione Auto**

(Calibrazione automatica tramite immissione della soluzione di calibrazione utilizzata)

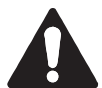

#### Attenzione!

- Fare attenzione che le soluzioni di calibrazione utilizzate corrispondano esattamente ai valori raggiunti in queste istruzioni. Altrimenti la costante di cella viene determinata in modo errato.
- Fare attenzione che nella calibrazione dei liquidi il sensore, il sensore della temperatura separato o la soluzione di calibrazione abbiano la stessa temperatura per raggiungere una precisa determinazione della costante di cella.
- 1) Selezionare la soluzione di calibrazione desiderata:
  - NaCl 0.01 mol/l
  - NaCl 0.1 mol/l
  - NaCl sat.
  - KCl 0.01 mol/l
  - KCl 0.1 mol/l
  - KCl 1 mol/l
- 2) Premere il softkey Avviare.
- 3) Immergere il sensore nella soluzione e premere Avanti.
- Infine viene visualizzato il set dati di calibrazione che è possibile Applicare oppure Annullare.

Nota: un'interruzione della calibrazione è possibile in ogni momento con meas.

### Calibrazione immissione soluzione

## (Calibrazione tramite immissione della conduttività con visualizzazione della costante di cella)

- 1) Premere il softkey Avviare.
- 2) Immergere il sensore nella soluzione.
- 3) Immettere il valore a temperatura corretta della conduttività e premere enter.
- 4) È possibile infine **Applicare** o **Annullare** i dati di calibrazione.

### Calibrazione costante di cella

## (Calibrazione tramite immissione della costante di cella con visualizzazione della conduttività)

- 1) Premere il softkey Avviare.
- 2) Immergere il sensore nella soluzione.
- 3) Modificare il valore della costante di cella fino a raggiungere il valore a temperatura corretta e premere **enter**.
- 4) È possibile infine **Applicare** o **Annullare** i dati di calibrazione.

| Sensore di conduttività | Costante di cella |
|-------------------------|-------------------|
| SE 202                  | 0,100/cm ±2%      |
| SE 204                  | 0,475/cm ±1,5%    |
| ZU 6985                 | 1,19/cm ±1%       |
| SE 215 MS               | 1,00/cm ±2%       |

Оху

### **Calibrazione ossigeno**

- 1) Dalla modalità di misurazione premere il softkey Menu.
- 2) Selezionare "Calibrazione" e confermare con enter.
- 3) Selezionare la "modalità di calibrazione" e confermare con **enter**.
- 4) In "cambio corpo membrana" è possibile memorizzare un cambio della membrana o dell' elettrolita nel sensore collegato (<u>non</u> con il sensore di ossigeno ottico!).
- 5) In "TAG" è possibile immettere una stazione di misurazione preferita che viene salvata con il protocollo dei dati di calibrazione nel sensore.
- 6) Eseguire la calibrazione selezionata in base alla seguente descrizione. Seguire le istruzioni sul display.

**Nota:** non è possibile una calibrazione quando l'apparecchio è collegato tramite USB con il software Paraly SW 112.

### Calibrazione in aria

#### (Calibrazione della pendenza in aria)

1) Portare il sensore all'aria e attendere il valore di misurazione stabile.

- 2) Premere il softkey Avviare.
- Impostare il valore corretto per l'"umidità relativa" e premere Avanti. Viene eseguita la calibrazione.
- 4) È possibile infine Applicare o Annullare i dati di calibrazione.

30

Oxy

### Calibrazione dello zero

#### (Calibrazione dello zero con mezzo privo di ossigeno, ad es. azoto 5.0)

- 1) Portare il sensore nel mezzo privo di ossigeno e attendere il valore di misurazione stabile.
- 2) Premere il softkey Avviare. Viene eseguita la calibrazione.
- 3) È possibile infine Applicare o Annullare i dati di calibrazione.

### Calibrazione immissione dati

#### (Calibrazione tramite immissione dei valori del sensore noti)

- 1) Premere il softkey Avviare.
- 2) Impostare i valori del sensore noti per punto zero e pendenza.
- 3) È possibile infine Applicare o Annullare i dati di calibrazione.

32pHOxyCond

Dopo aver concluso la preparazione dell'apparecchio è possibile procedere all'effettiva misurazione.

- 1) Collegate il sensore desiderato all'apparecchio di misurazione. Ad alcuni sensori occorre un pretrattamento speciale. Questi sono descritti nelle istruzioni per l'uso del sensore.
- 2) Accendere l'apparecchio di misurazione sia con il tasto on/off o meas.
- 3) A seconda della procedura di misurazione e del sensore selezionato introdurre il relativo campo sensibile alla misurazione nel mezzo da misurare.
- 4) Osservare il display e attendete finché il valore di misurazione si sia stabilizzato.

Nota: È possibile comandare la misurazione anche tramite il software Paraly SW 112.

### Commutazione della visualizzazione dei valori misurati

Durante la misurazione è possibile commutare la visualizzazione dei valori misurati premendo il tasto **meas** tra grandezza di misura principale, grandezza di misura secondaria e ora.

### Impostazione manuale temperatura

Quando viene collegato un sensore senza sonda termometrica all'apparecchio di misurazione è possibile impostare manualmente la temperatura per la misurazione e per la calibrazione:

- 1) Premere il tasto **meas** per accedere alla modalità di misurazione. Viene visualizzata la temperatura impostata.
- 2) Impostare il valore di temperatura desiderato premendo il tasto direzionale
  ▼ oppure ▲. Premendo a lungo il tasto viene velocemente modificato il valore di temperatura.

## Logger di dati

рН || Оху

33

Cond

### Il logger di dati

L'apparecchio dispone di un logger di dati che viene configurato **prima dell'utilizzo** e infine attivato. È possibile scegliere tra i seguenti tipi di logger:

- Scatto (log manuale premendo il softkey **Salvare valore**)
- Intervallo (log controllato dal tempo in un intervallo stabilito)
- Differenza (log controllato dal valore misurato di grandezza di misura e temperatura)
- Intv+Diff (log combinato controllato dal tempo e dal valore misurato)
- Soglia (log combinato pilotato da tempo e soglia)

Il logger di dati registra fino a 10.000 voci che possono essere assegnate a diverse stazioni di misurazione e note. Vengono registrati i seguenti dati: stazione di misurazione, nota, identificazione sensore, numero di serie sensore (Memosens), valore di misurazione principale, temperatura, marcatura orario, stato dell'apparecchio. La comoda amministrazione del logger di dati è possibile tramite il software Paraly SW 112.

#### Viene salvata sempre la grandezza di misura impostata in quel momento!

#### Display: Simboli rilevanti per il logger di dati

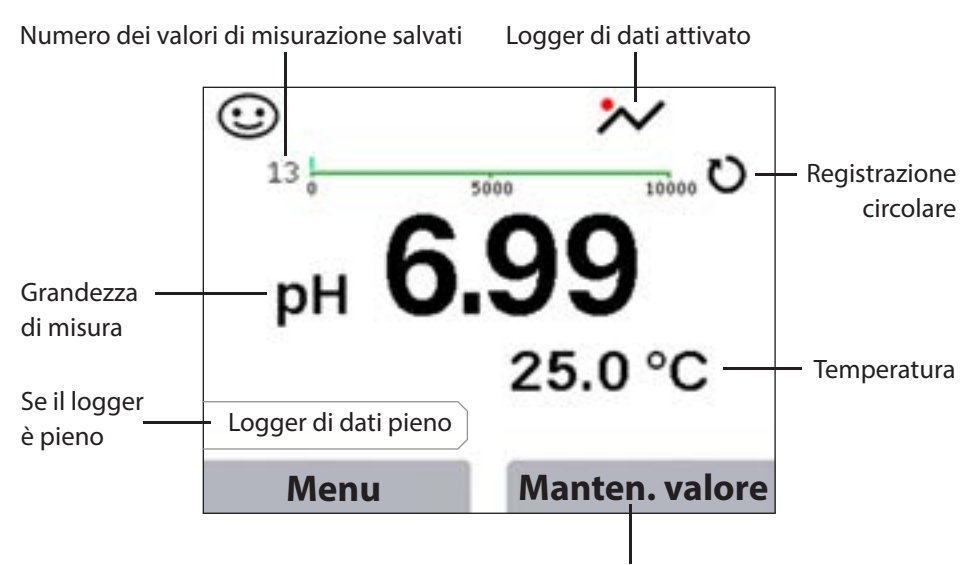

Salvare manualmente il valore di misurazione (scatto)

| ы | Оху | Cond |
|---|-----|------|

### Modalità operative del logger di dati (tipo di logger) Scatto

In questa modalità operativa i valori di misurazione vengono sempre memorizzati, quindi, quando viene premuto il softkey **Salvare valore**. Nella modalità di misurazione (**meas**) esiste in ogni momento la possibilità di mantenere un valore di misurazione e infine salvarlo.

#### Intervallo (temporizzato)

Nella modalità operativa "Intervallo" vengono registrati i valori di misurazione ciclicamente.

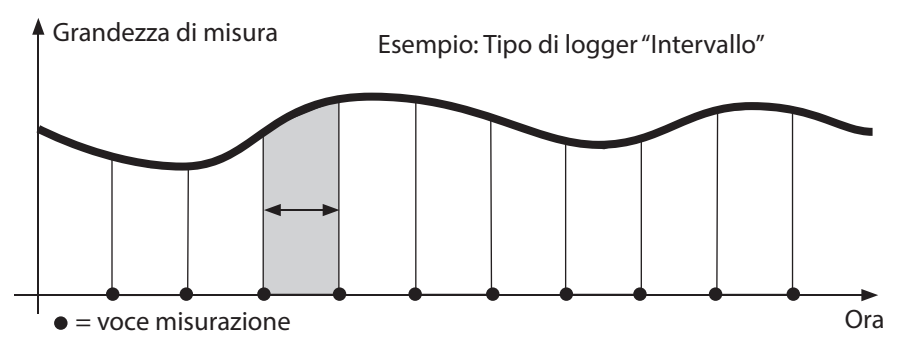

#### Differenza

Quando il campo Delta (grandezza di misura e/o temperatura) riferito all'ultima voce viene superato/non raggiunto, si presenta una nuova voce e il campo Delta si sposta dal Delta verso l'alto o verso il basso. La prima voce viene memorizzata automaticamente quando il logger di dati viene avviato.

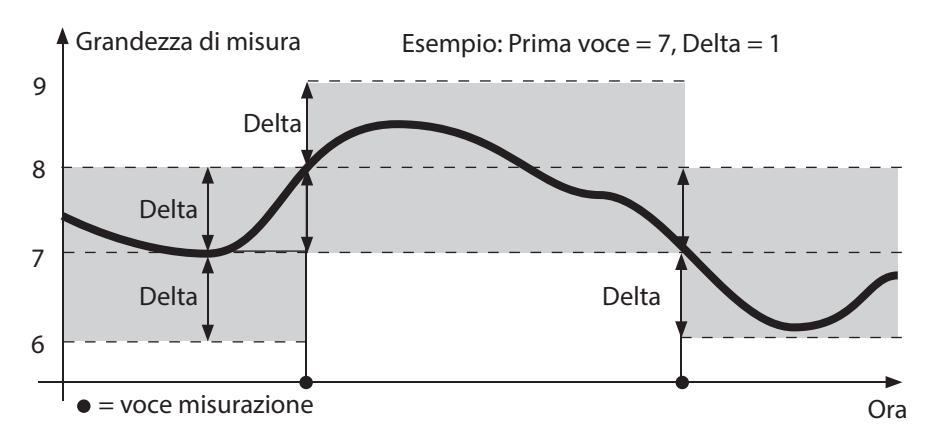

## Logger di dati

| pH C |
|------|
|------|

## Cond

35

#### Intervallo e differenza (combinati)

Quando il campo Delta viene superato/ non raggiunto all'ultimo valore DIFF, si presenta una nuova voce (nell'esempio: voce di misurazione **A**) e il campo Delta si sposta dal Delta verso l'alto o verso il basso. Finché il valore di misurazione rimane all'interno del campo Delta, viene eseguito il log relativo alla preimpostazione "Intervallo". La prima voce DIFF viene memorizzata automaticamente quando il logger di dati viene avviato.

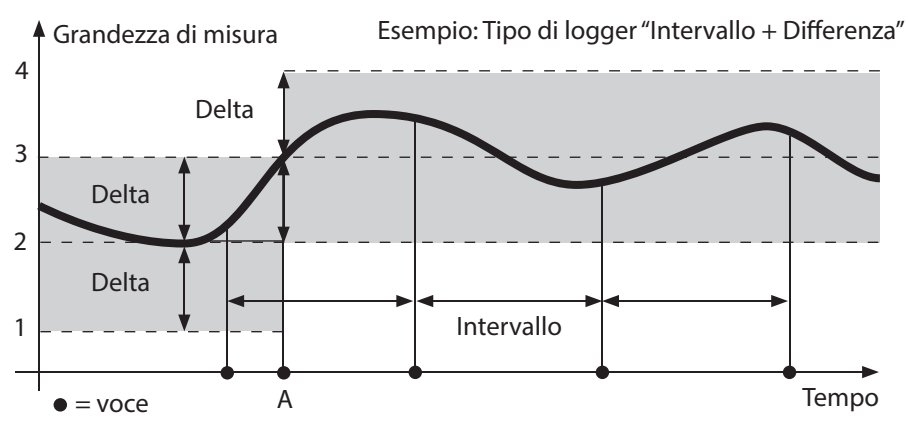

#### Soglia (combinata)

Quando una delle due soglie (min/max) viene superata/ non raggiunta, viene eseguito il log dei dati in base alla preimpostazione "Intervallo evento". Inoltre, vengono registrati gli ultimi dieci valori di misurazione prima di un evento (pre-trigger). Finché il valore di misurazione rimane all'interno delle soglie, viene eseguito il log relativo alla preimpostazione "Intervallo di base".

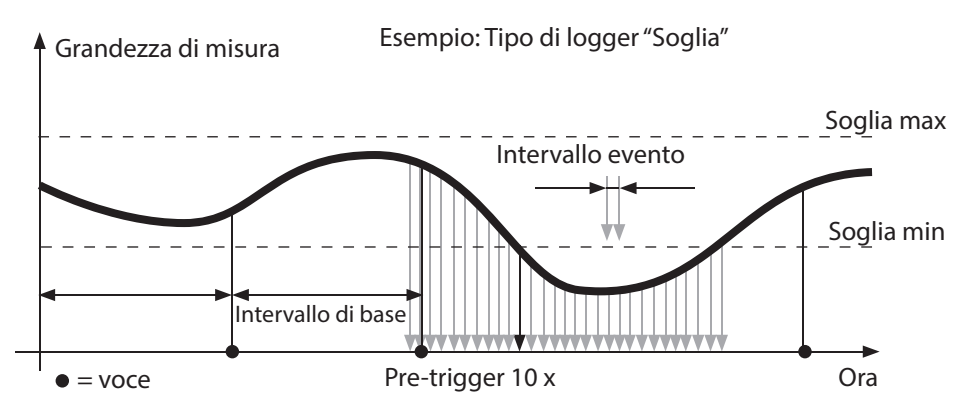

36

| рН    С | ху | Cond |
|---------|----|------|
|---------|----|------|

### Configurare il logger di dati

Condizione: il logger di dati è arrestato.

Nel menu "logger di dati" viene visualizzato il numero di voci libere e occupate.

La configurazione può avvenire anche tramite il menu "Configurazione" in "Logger di dati".

- 1. Premere il softkey Menu.
- 2. Selezionare il menu "Logger di dati" e confermare con enter .
- 3. Confermare la selezione "Configurare il logger di dati" con enter.
- 4. Configurare il logger di dati come desiderato (vedere tabella).
- 5. Dopo la configurazione il logger di dati può essere avviato!

### Aumentare la durata della batteria

Per aumentare la durata della batteria per il funzionamento del logger occorre selezionare un tempo possibilmente breve per l'illuminazione del display nel menu "Configurazione"!

**Nota**: al termine del tempo selezionato il display e la retroilluminazione si spengono automaticamente. Premendo un pulsante a scelta il display e la retroilluminazione si riaccendono.

## Logger di dati

рН || (

Oxy Cond

| Configurare logger di dati (preimpostazione in grassetto) |               |                |                                                                                |
|-----------------------------------------------------------|---------------|----------------|--------------------------------------------------------------------------------|
| Stazione di                                               | Senza         |                |                                                                                |
| misurazione                                               |               |                |                                                                                |
| Nota                                                      | Senza         |                |                                                                                |
| Registrare                                                | Non circolare |                |                                                                                |
|                                                           | Circolare     |                |                                                                                |
| Tipo di                                                   | Scatto        |                |                                                                                |
| logger                                                    | Intervallo    | Intervallo     | 00:00:0112:59:59   <b>00:02:00</b>                                             |
|                                                           | Differenza    | 1 Differenza   | Acceso Spento                                                                  |
|                                                           |               | Delta pH       | pH 0.016.0   <b>pH 1.0</b>                                                     |
|                                                           |               | Delta mV       | 0 2000 mV   <b>1 mV</b>                                                        |
|                                                           |               | Delta Cond     | 0 2000 mS/cm   <b>1.0 μS/cm</b>                                                |
|                                                           |               | Delta conc     | 0 9.99 in peso%   <b>1%</b>                                                    |
|                                                           |               | Delta MΩcm     | 0 9.999 MΩcm   <b>1.0 MΩcm</b>                                                 |
|                                                           |               | Delta salinità | 0.00 45,0 g/kg   <b>1,0 g/kg</b>                                               |
|                                                           |               | Delta TDS      | 0.00 2000.0 mg/l   <b>1 mg/l</b>                                               |
|                                                           |               | Delta salinità | 0 200% Air   <b>1% Air</b>                                                     |
|                                                           |               | Delta conc     | 0 20.0 mg/l   <b>1 mg/l</b>                                                    |
|                                                           |               | Delta mbar     | 0 1000 mbar   <b>1 mbar</b>                                                    |
|                                                           |               | 2 Differenza   | Acceso Spento                                                                  |
|                                                           |               | Delta °C       | 099.9 °C   <b>1.0 °C</b>                                                       |
|                                                           |               | Delta °F       | 0450 °F   <b>1.0 °F</b>                                                        |
|                                                           | Intv+Diff     | Intervallo     | vedere tipo di logger "intervallo"                                             |
|                                                           |               | Differenza     | vedere tipo di logger "differenza"                                             |
|                                                           | Soglia        | Intervallo     | Base<br>00.00.0112:59:59   <b>00:01:00</b>                                     |
|                                                           |               |                | Evento<br><b>00.00.01</b> 12:59:59                                             |
|                                                           |               | Soglie         | Min/Max<br>in base al campo di misurazione<br>consentito (vedere Dati tecnici) |

37

38

pH Oxy Cond

### Avviare/ interrompere logger di dati

Dopo essere stato configurato, il logger di dati può essere avviato. Quando il logger di dati è attivato, viene attivato lo spegnimento automatico. Nella modalità di misurazione (**meas**) esiste in ogni momento la possibilità di mantenere un valore di misurazione e infine salvarlo.

- 1. Premere il softkey Menu.
- 2. Con i tasti direzionali selezionare "Logger di dati" e confermare con enter.
- Premere il softkey Avviare o Fermare.
  Dopo lo spegnimento dell'apparecchio il logger di dati deve essere avviato nuovamente.

## Visualizzare logger di dati

Nel menu "Logger di dati" è possibile visualizzare sul display le voci registrate sia singolarmente sia come rappresentazione della curva (vedere esempi). L'amministrazione del logger di dati è possibile anche tramite il software Paraly SW 112.

- 1. Premere il softkey Menu.
- 2. Con i tasti direzionali selezionare "Logger di dati" e confermare con enter.
- 3. Con i tasti direzionali selezionare "Visualizz. dati logger" e confermare con enter.
- 4. Selezionare il filtro ("Staz. misur." o "Ora+staz. misur." oppure "Tutti i valori").
- 5. Selezionare la grandezza di misura in base al sensore.
- 6. Premere il softkey Visualizzazione .
- 7. Selezionare le voci desiderate con i tasti direzionali (vedere esempio 1).
- Per la visualizzazione come rappresentazione della curva premere il softkey Grafico. Con i tasti direzionali è possibile navigare in ogni voce (vedere esempio 2).

## Cancellare logger di dati

È possibile cancellare le voci registrate come segue:

- 1. Premere il softkey Menu.
- 2. Con i tasti direzionali selezionare "Logger di dati" e confermare con enter.
- 3. Con i tasti direzionali selezionare "Cancellare dati logger" e confermare con enter.
- 4. Selezionare il tipo di cancellazione: "Completo", "Dati", "Staz. misur." oppure "Filtro" (è possibile filtrare per stazione di misurazione, grandezza di misura e periodo).
- 5. Premere il softkey **Cancellare**. I dati vengono cancellati in base alle impostazioni.
- 6. Con il softkey Indietro si accede alla selezione menu.

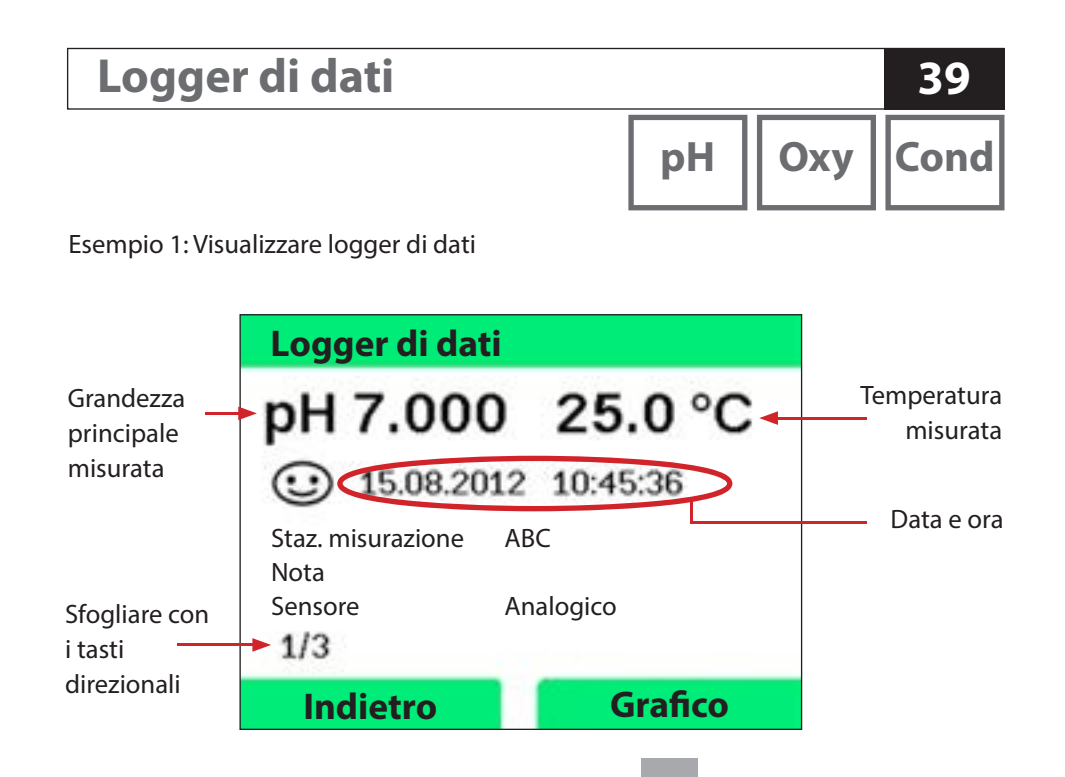

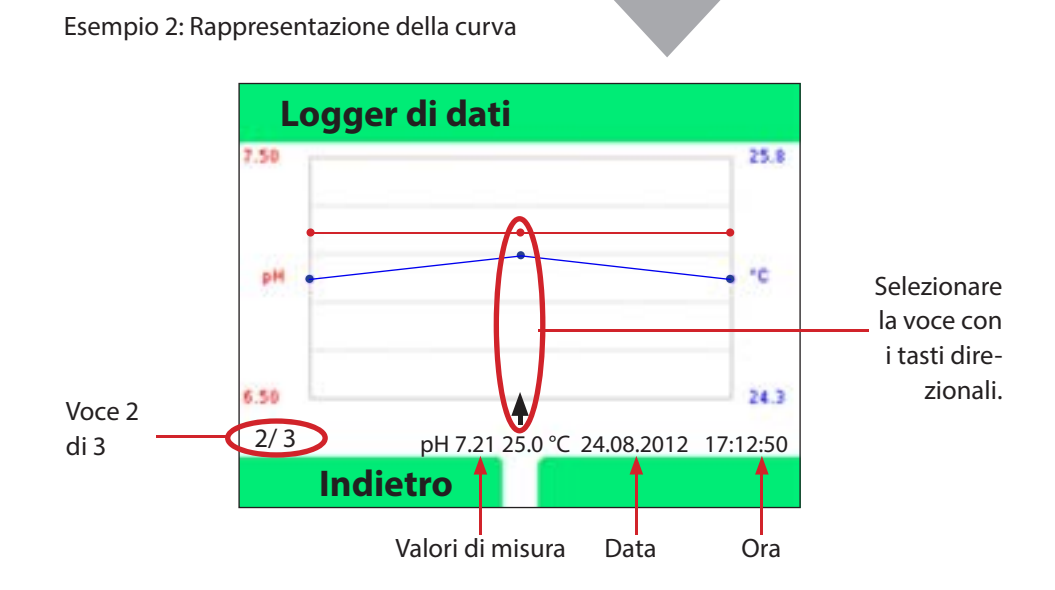

40

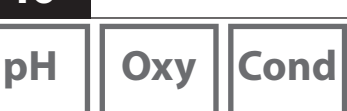

Il software Paraly SW 112 completa la serie di apparecchi Portavo e consente una comoda amministrazione dei dati raccolti con gli apparecchi di misurazione e un'impostazione semplice e chiara di tali apparecchi. Paraly SW 112 si collega automaticamente con il Portavo quando l'apparecchio di misurazione viene collegato alla porta USB del computer.

Software Paraly SW 112

Il software Paraly SW 112 si contraddistingue per le seguenti caratteristiche:

- superficie Windows da utilizzare in modo intuitivo
- Semplice configurazione e amministrazione di numerosi apparecchi di misurazione
- Visualizzazione delle informazioni dell'apparecchio e del sensore
- Possibilità di inserimento di alcuni gruppi di tamponi
- Comoda amministrazione e valutazione del logger di dati
- Funzione esportazione per Microsoft Excel
- Funzione stampa

**Nota**: Le istruzioni per l'uso dettagliate del software Paraly SW 112 sono disponibili sul supporto dati allegato.

## Messaggi di errore e dell'apparecchio

|| Oxy ||

pH

Cond

41

L'apparecchio di misurazione indica messaggi di errore e dell'apparecchio in testo chiaro sul display. Inoltre, è possibile visualizzare con **enter** e **Aiuto** guide dettagliate. Le indicazioni sullo stato del sensore vengono rappresentate con il simbolo "Sensoface" (felice, neutro, triste) ed event. con un ulteriore testo informativo

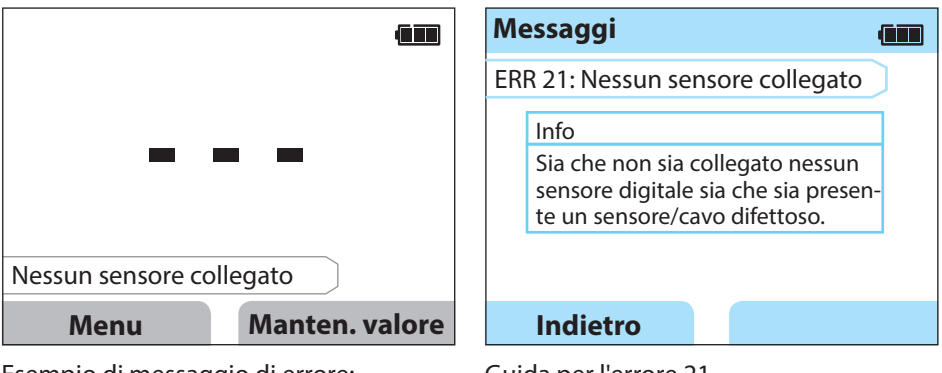

Esempio di messaggio di errore: Con **enter** e **Aiuto** si accede alla guida. Guida per l'errore 21

Sensoface (è il simbolo "smiley") fornisce indicazioni sullo stato del sensore (necessità di manutenzione). Il dispositivo di misurazione è però ancora in grado di comunicare la grandezza di misurazione. Al termine di una calibrazione viene visualizzato lo smiley corrispondente di conferma (felice, neutro, triste) insieme ai dati di calibrazione. Sensoface è visibile altrimenti solo nella funzione di misurazione.

I più importanti messaggi di errore e i messaggi "Sensoface" si trovano sul lato interno del coperchio di protezione. Questi e tutti gli altri messaggi di errore con i loro rispettivi significati sono disponibili nelle seguenti tabelle.

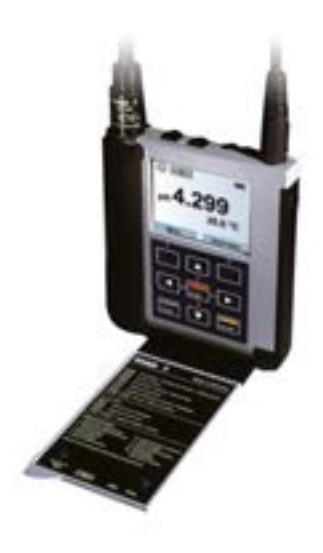

42

## Messaggi di errore e dell'apparecchio

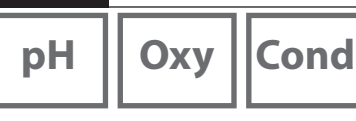

### Messaggi "Sensoface"

Il simbolo "Sensoface" rimanda come segue allo stato del sensore:

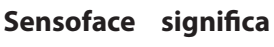

Il sensore è corretto

Calibrare presto il sensore

Calibrare oppure sostituire il sensore

### Informazioni e guide

Appena appare sul display un messaggio di errore o dell'apparecchio, è possibile visualizzare le relative informazioni e guide come segue:

- 1) Premere enter.
- 2) Premere il softkey Aiuto.
- 3) La guida viene visualizzata. Nella maggior parte dei casi è possibile eliminare da soli la causa dell'errore. Le misure correttive complementari sono disponibili nelle seguenti tabelle.

| Info    | Messaggio                       |
|---------|---------------------------------|
| Info 01 | Timer di calibrazione trascorso |
| Info 02 | Sensore usurato                 |
| Info 03 | Impedenza vetro scarsa          |
| Info 05 | Punto zero/pendenza             |
| Info 06 | Tempo di risposta troppo alto   |
| Info 07 | Punto di lavoro (ISFET)         |
| Info 08 | Corrente di perdita (ISFET)     |
| Info 09 | Offset ORP                      |
| Info 10 | Polarizzazione                  |

## Messaggi di errore e dell'apparecchio

рН || О>

Oxy Cond

43

### Messaggi di errore

| Errore    | Messaggio                                             | Risoluzione                                                                                                    |
|-----------|-------------------------------------------------------|----------------------------------------------------------------------------------------------------|
| lampeggia | È necessario il cambio di<br>batteria                 | Sostituire le batterie.                                                                                                    |
| ERR 1     | Campo di misura grandez-<br>za di misura principale   | Controllara cha la condizioni di micuraziona                                                                                                    |
| ERR 2     | Campo di misura ORP                                   | corrispondano al campo di misurazione                                                                                                    |
| ERR 3     | Campo di misura<br>temperatura                        |                                                                                                    |
| ERR 4     | Punto zero                                            | Sciacquare con cura il sensore ed eseguire nuo-                                                                                                    |
| ERR 5     | Pendenza                                              | vamente la calibrazione. Sostituire altrimenti il sensore.                                                                                                |
| ERR 6     | Costante di cella troppo<br>alta/bassa                | Inserire la costante di cella nominale o calibrare il sensore mediante soluzione conosciuta.                                                              |
| ERR 7     | Campo di misura<br>pressione aria                     | Controllare il bloccaggio dell'apertura per il sen-<br>sore della pressione sul retro dell'apparecchio.                                                   |
| ERR 8     | Stesso tampone!                                       | Utilizzare il tampone con un altro valore nomi-<br>nale prima di avviare la fase successiva della<br>calibrazione.                                        |
| ERR 10    | Tampone invertito!                                    | Ripetere la calibrazione.                                                                                                    |
| ERR 11    | Valore instabile (criterio di<br>drift non raggiunto) | Lasciare il sensore immerso nel liquido finché il<br>valore di misura sia stabile. Sostituire altrimenti il<br>sensore.                                   |
| ERR 14    | Ora e data non valide                                 | Impostare data e ora.                                                                                                    |
| ERR 18    | Errore di sistema                                     | Riavvio, ripristinare, configurare e calibrare le im-<br>postazioni di fabbrica. Se si verifica nuovamente<br>un errore, contattare l'assistenza tecnica. |
| ERR 19    | Dati di compensazione<br>errati                       | Errore dati, misurazione con sensori analogici<br>non più possibile. Contattare l'assistenza.                                                             |
| ERR 21    | Nessun sensore collegato                              | Collegare il sensore Memosens funzionante.                                                                                                    |
| ERR 25    | Differenza tampone                                    | Inserire una nuova tabella tamponi<br>(Paraly SW 112).                                                                                                    |
| ERR 30    | Logger di dati pieno                                  | Cancellare il logger completamente o in parte.                                                                                                    |
| ERR 31    | MemoLog pieno                                         | Cancellare MemoLog completamente o in parte.                                                                                                    |

## рΗ

### Sensori pH

| Sensori pH analogici                                                                                        | N. ordine  |
|----------------------------------------------------------------------------------------------------|------------|
| Sensore pH/Pt 1000 (stelo in plastica, lunghezza 120 mm)                                                    | SE 101 N   |
| Sensore pH/Pt 1000 (stelo in vetro, lunghezza 110 mm)                                                       | SE 102 N   |
| Sensore a iniezione pH (stelo in plastica, lunghezza 65/25 mm)                                              | SE 104 N   |
| Sensore pH/Pt 1000 per la misurazione in ambiente a rischio di esplosione zona 0, incl. cavo equipotenziale | ZU 6979    |
| Sonda termometrica Pt 1000                                                                                  | ZU 6959    |
| Sonda termometrica Pt 1000 con testa angolare                                                               | ZU 0156    |
| Sensori pH digitali                                                                                         | N. ordine  |
| Sensore pH/NTC 30k (stelo in plastica, lunghezza 120 mm)                                                    | SE 101 NMS |
| Sensore pH/NTC 30k (stelo in vetro, lunghezza 110 mm)                                                       | SE 102 NMS |

I sensori Memosens dispongono di un **cavo frizione** che consente di cambiare comodamente i sensori, mentre il cavo di collegamento rimane nell'apparecchio.

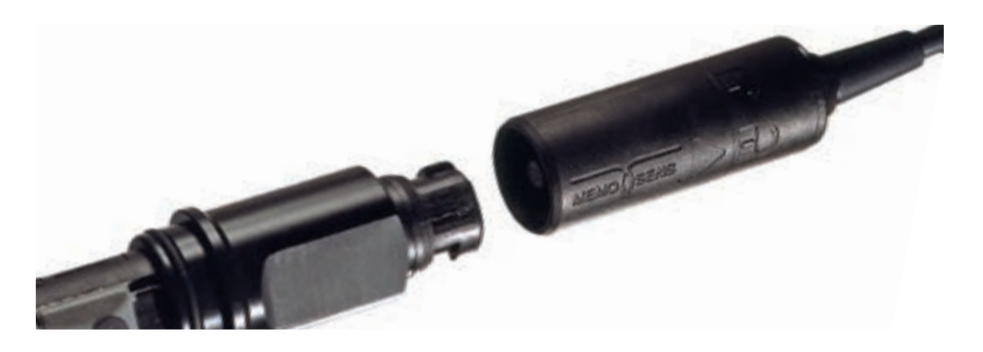

## Programma di fornitura pH

рΗ

### Soluzioni tampone Knick CaliMat (pH)

Soluzioni tampone pH di qualità pronte per l'uso

| Valore pH (20 °C) | Quantità | N. ordine     |
|-------------------|----------|---------------|
| 2,00 ± 0,02       | 250 ml   | CS-P0200/250  |
| 4,00 ± 0,02       | 250 ml   | CS-P0400/250  |
|                   | 1000 ml  | CS-P0400/1000 |
|                   | 3000 ml  | CS-P0400/3000 |
| 9,00 ± 0,02       | 250 ml   | CS-P0900/250  |
|                   | 1000 ml  | CS-P0900/1000 |
|                   | 3000 ml  | CS-P0900/3000 |
| 12,00 ± 0,05      | 250 ml   | CS-P1200/250  |
|                   |          |               |
| Gruppo di tamponi |          |               |

| Set 4,00             | 3 x 250 ml  | CS-PSET4   |
|----------------------|-------------|------------|
| Set 7,00             | 3 x 250 ml  | CS-PSET7   |
| Set 9,00             | 3 x 250 ml  | CS-PSET9   |
| Set 4,00, 7,00, 9,00 | ogni 250 ml | CS-PSET479 |

### Accessori pH

| Articolo                                                                                                    | N. ordine    |
|----------------------------------------------------------------------------------------------------|--------------|
| Robusta valigetta da trasporto (per l'inserimento dell'appa-<br>recchio di misurazione, del sensore, delle piccole parti e delle<br>istruzioni per l'uso) | ZU 0934      |
| Adattatore di sensori pH BNC alla presa DIN                                                                                                    | ZU1190       |
| Pozzetto di sostituzione (5 pezzi)                                                                                                    | ZU 0929      |
| Cavo di laboratorio Memosens M8, 4 poli                                                                                                    | CA/MS-001XFA |
| Batteria agli ioni di litio                                                                                                    | ZU 0925      |

Informazioni più dettagliate sulla nostra offerta sono reperibili su <u>www.knick.de</u>.

46

## Programma di fornitura conduttività

Cond

### Sensori di conduttività

| Sensori di conduttività analogici                                                         | N. ordine |
|-------------------------------------------------------------------------------------------|-----------|
| Sensore a 2 elettrodi, 120 mm, NTC 30k                                                    | SE 202    |
| Sensore a 4 elettrodi, 120 mm, NTC 30k                                                    | SE 204    |
| Sensore a 4 elettrodi con stelo in vetro<br>(collegamento tramite adattatore ZU 0290)     | ZU 6985   |
| Sensori di conduttività digitali                                                          |           |
| Sensore a 2 elettrodi con elettrodo in grafite e<br>stelo in polisulfone, 120 mm, NTC 30k | SE 215 MS |
| Sonde termometriche                                                                       |           |
| Sonda termometrica Pt 1000                                                                | ZU 6959   |
| Sonda termometrica Pt 1000 con testa angolare                                             | ZU 0156   |

I sensori Memosens dispongono di un **cavo frizione** che consente di cambiare comodamente i sensori, mentre il cavo di collegamento rimane nell'apparecchio.

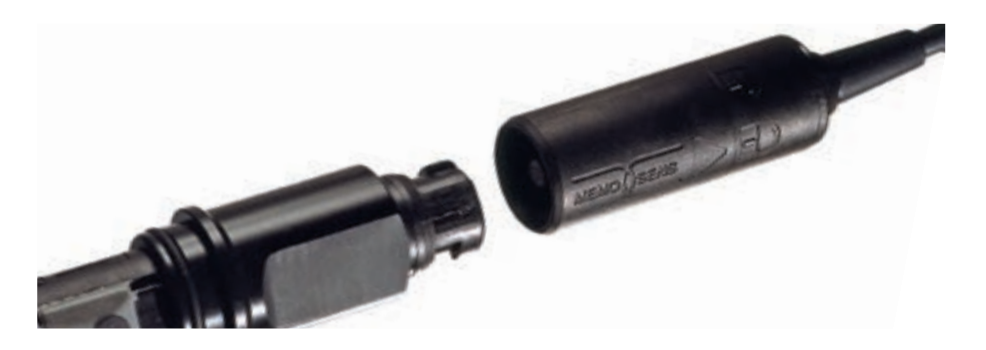

## Programma di fornitura conduttività

47 Cond

### Standard di conduttività

per la determinazione delle costanti di cella

| Soluzioni pronte per l'uso  | Quantità | N. ordine |
|-----------------------------|----------|-----------|
| 15 μS/cm (0,0001 mol/l KCl) | 300 ml   | ZU 0350   |
| 147 μS/cm (0,001 mol/l KCl) | 500 ml   | ZU 0702   |
| 1413 μS/cm (0,01 mol/l KCl) | 250 ml   | ZU 0349   |
| 12,88 mS/cm (0,1 mol/l KCl) | 250 ml   | ZU 0348   |
|                             |          |           |

#### Soluzioni per la produzione

| Per la produzione di 1000 ml 0,1 mol/l | 1 flacone | ZU 6945 |
|----------------------------------------|-----------|---------|
| Soluzione NaCl (12,88 mS/cm)           |           |         |

### Accessori di conduttività

| Articolo                                                                                                    | N. ordine    |
|----------------------------------------------------------------------------------------------------|--------------|
| Robusta valigetta da trasporto (per l'inserimento dell'appa-<br>recchio di misurazione, del sensore, delle piccole parti e delle<br>istruzioni per l'uso) | ZU 0934      |
| Pozzetto di sostituzione (5 pezzi)                                                                                                    | ZU 0929      |
| Cavo di laboratorio Memosens M8, 4 poli                                                                                                    | CA/MS-001XFA |
| Batteria agli ioni di litio                                                                                                    | ZU 0925      |
| Controtubo KPG® per sensore a 4 elettrodi ZU 6985, incl. O-ring                                                                                           | ZU 0180      |
| Recipiente di flusso di sostituzione per sensore a 2 elettrodi<br>SE 202                                                                                  | ZU 0284      |
| Adattatore per il collegamento di un sensore di conduttività con<br>2 spine a banana alla presa apparecchio Portavo 907 MULTI<br>COND                     | ZU 0289      |
| Adattatore per il collegamento di un sensore a 4 elettrodi<br>ZU 6985 alla presa apparecchio Portavo 907 MULTI COND                                       | ZU 0290      |

Оху

### Sensori di ossigeno

| Sensori di ossigeno digitali                  | N. ordine |
|-----------------------------------------------|-----------|
| Sensore di ossigeno amperometrico (Memosens)  | SE 315 MS |
| Sensore di ossigeno ottico                    | SE 340    |
| Sonde termometriche                           |           |
| Sonda termometrica Pt 1000                    | ZU 6959   |
| Sonda termometrica Pt 1000 con testa angolare | ZU 0156   |

### Accessori ossigeno

| Articolo                                                                                                    | N. ordine    |
|----------------------------------------------------------------------------------------------------|--------------|
| Robusta valigetta da trasporto (per l'inserimento dell'apparecchio<br>di misurazione, del sensore, delle piccole parti e delle istruzioni per<br>l'uso) | ZU 0934      |
| Pozzetto di sostituzione (5 pezzi)                                                                                                    | ZU 0929      |
| Cavo di laboratorio Memosens M8, 4 poli                                                                                                    | CA/MS-001XFA |
| Cavo di collegamento flessibile per sensori Memosens (M12, 8 poli)                                                                                      | CA/MS-001XDA |
| Batteria agli ioni di litio                                                                                                    | ZU 0925      |
| Kit membrana O <sub>2</sub><br>(4x corpi membrana, set O-ring-Set, 25 ml soluzione elettrolitica)                                                       | ZU 0564      |
| Soluzione elettrolitica O <sub>2</sub>                                                                                                    | ZU 0565      |

Informazioni più dettagliate sulla nostra offerta sono reperibili su <u>www.knick.de</u>.

## Dati tecnici

рН || Оху

| I |
|---|
| l |
|   |
|   |

| <u> </u>                                                     |                                                                                                    |  |  |  |
|--------------------------------------------------------------|----------------------------------------------------------------------------------------------------|--|--|--|
| Collegamenti                                                 | 2x prese Ø 4 mm per sonda termometrica separata                                                                                 |  |  |  |
|                                                              | 1x USB B micro per la trasmissione dei dati al PC                                                                               |  |  |  |
|                                                              | 1x presa a seconda della versione dell'apparecchio:<br>Portavo 907 MULTI PH: presa per pH secondo DIN 19 262                    |  |  |  |
|                                                              |                                                                                                    |  |  |  |
|                                                              | Portavo 907 MULTI COND: multicontatto per sensori a 2/4 el.<br>Portavo 907 MULTI OXY: M12, 8 poli per sensori Memosens          |  |  |  |
|                                                              | o sensore SE 340 (ossigeno ottico)                                                                                              |  |  |  |
| Misurazione pressione aria                                   | 700 1100 hPa                                                                                                    |  |  |  |
| Comando apparecchio                                          | Menu guida chiaro con simboli grafici e istruzioni per l'uso dettagliato testo in chiaro                                        |  |  |  |
| Lingue                                                       | Tedesco, Inglese, Francese, Spagnolo, Italiano, Portoghese                                                                      |  |  |  |
| Sensoface                                                    | Visualizzazione dello stato (felice, neutro, triste)                                                                            |  |  |  |
| Messaggi di stato                                            | per lo stato della batteria, logger                                                                                             |  |  |  |
| Visualizzazione grafica                                      | Display QVGA TFT con retroilluminazione bianca                                                                                  |  |  |  |
| Tastiera                                                     | [on/off], [meas], [enter], [◀], [▲], [▲], [◀],<br>2 softkey con disposizione a seconda del contesto                             |  |  |  |
| Logger di dati                                               | 10.000 spazi di memoria                                                                                                    |  |  |  |
| Registrazione                                                | manuale, a intervalli oppure orientata agli eventi con amministrazione<br>dei numeri delle stazioni di misurazione e delle note |  |  |  |
| Logger di dati di<br>calibrazione MemoLog<br>(solo Memosens) | fino a 100 protocollli di calibrazione Memosens memorizzabili                                                                   |  |  |  |
| (solo memoschs)                                              | Registrazione direttamente leggibile tramite MemoSuite (USB)                                                                    |  |  |  |
|                                                              | Visualizzabile su produttore, tipo di sensore, n. di serie, punto zero,<br>display pendenza, data di calibrazione               |  |  |  |
| Ingresso temperatura                                         | 2 x Ø 4 mm per sonda termometrica integrata o separata                                                                          |  |  |  |
| Campi di misurazione                                         | Sonda termometrica NTC30 -20 +120 °C                                                                                            |  |  |  |
|                                                              | Sonda termometrica Pt1000 -40 +250 °C                                                                                           |  |  |  |
| Ciclo di misurazione                                         | ca. 1s                                                                                                    |  |  |  |
| Deviazione di misura<br>in esercizio <sup>1,2,3)</sup>       | < 0,2 K (Tamb = 23 °C); CT < 25 ppm/K                                                                                           |  |  |  |

1) come da norma EN 60746-1, alle condizioni nominali di esercizio 2)  $\pm$  1 unità 3) più l'errore del sensore

| 50                                                                                               | Dati tecnici                                                                                                    |  |  |
|--------------------------------------------------------------------------------------------------|----------------------------------------------------------------------------------------------------|--|--|
| рН Оху                                                                                           | Cond                                                                                                    |  |  |
| Comunicazione                                                                                    | USB 2.0                                                                                                    |  |  |
| Profilo                                                                                          | HID, installazione senza driver                                                                                              |  |  |
| Utilizzo                                                                                         | Scambio di dati e configurazione tramite il software Paraly SW 112                                                           |  |  |
| Funzioni di diagnosi                                                                             |                                                                                                    |  |  |
| Dati sensore<br>(solo Memosens)                                                                  | Produttore, tipo di sensore, numero di serie, usura, durata di esercizio                                                     |  |  |
| Dati calibrazione Data di calibrazione; pH/Oxy: punto zero, pendenza;<br>Cond: costante di cella |                                                                                                    |  |  |
| Autotest dell'apparecchio Test automatico della memoria (FLASH, EEPROM, RAM)                     |                                                                                                    |  |  |
| Dati dell'apparecchio Tipo di apparecchio, versione software, versione hardware                  |                                                                                                    |  |  |
| Conservazione dei dati                                                                           | Parametri, dati di calibrazione > 10 anni                                                                                    |  |  |
| CEM                                                                                              | EN 61326-1 (requisiti generali)                                                                                              |  |  |
| Emissione interferenze                                                                           | Classe B (settore abitativo)                                                                                                 |  |  |
| Immunità alle interferen                                                                         | Settore industriale                                                                                                    |  |  |
|                                                                                                  | EN 61326-2-3 (requisiti speciali per convertitori di misura)                                                                 |  |  |
| Conformità RoHS                                                                                  | come da Direttiva 2011/65/UE                                                                                                 |  |  |
| Alimentazione ausiliari                                                                          | Batterie 4x AA (mignon) alcaline oppure<br>4x batterie NiMH oppure<br>1x batteria agli ioni di litio, caricabile tramite USB |  |  |
| Condizioni nominali di                                                                           | sercizio                                                                                                    |  |  |
| Temperatura ambiente -10 +55 °C                                                                  |                                                                                                    |  |  |
| Temperatura di trasporto/ -25 +70 °C<br>conservazione                                            |                                                                                                    |  |  |
| Umidità relativa                                                                                 | 0 95 %, condensa brevemente ammessa                                                                                          |  |  |
| Contenitore                                                                                      |                                                                                                    |  |  |
| Materiale                                                                                        | PA12 GF30 (grigio argento RAL 7001) +TPE (nero)                                                                              |  |  |
| Tipo di protezione                                                                               | IP66/67 con compensazione della pressione                                                                                    |  |  |
| Dimensioni                                                                                       | ca. (132 x 156 x 30) mm                                                                                                    |  |  |
| Peso                                                                                             | ca. 500 g                                                                                                    |  |  |

## Dati tecnici

| Ingresso pH / mV analogico                          | Presa per pH DIN 19 262 (13/4 mm)                                                                                            |                           |                                       |  |
|-----------------------------------------------------|----------------------------------------------------------------------------------------------------|---------------------------|---------------------------------------|--|
| Campo di misurazione pH                             | -2 16                                                                                                    |                           |                                       |  |
| Numeri decimali *)                                  | 2 o 3                                                                                                    |                           |                                       |  |
|                                                     | Resistenza d'ingresso                                                                                                    | $1 \times 10^{12} \Omega$ | (0 35 °C)                             |  |
|                                                     | Corrente di ingresso                                                                                                    | 1 x 10 <sup>-12</sup> A   | (con TA, raddoppiamento ogni<br>10 K) |  |
| Ciclo di misurazione                                | ca. 1s                                                                                                    |                           |                                       |  |
| Deviazione di misura in esercizio <sup>1,2,3)</sup> | < 0,01 pH, CT < 0,001 pH/K                                                                                                   |                           |                                       |  |
| Campo di misurazione mV                             | -1300 +1300 mV                                                                                                    |                           |                                       |  |
| Ciclo di misurazione                                | ca. 1s                                                                                                    |                           |                                       |  |
| Deviazione di misura in esercizio <sup>1,2,3)</sup> | < 0,1 % val. mis. + 0,3 mV, CT < 0,03 mV/K                                                                                   |                           |                                       |  |
| Ingresso Memosens pH<br>(anche ISFET)               | Presa M8, 4 poli per cavo di laboratorio Memosens alternativo<br>Presa M12 per sensori Memosens (solo Portavo 907 MULTI OXY) |                           |                                       |  |
| Campi di visualizzazione 4)                         | pH -2,00 +16,00                                                                                                    |                           |                                       |  |
|                                                     | mV                                                                                                    | -1999 +1999 mV            |                                       |  |
|                                                     | Temperatura                                                                                                    | -50 +250 °C               |                                       |  |
| Ingresso Memosens<br>Redox                          | Presa M8, 4 poli per cavo di laboratorio Memosens alternativo<br>Presa M12 per sensori Memosens (solo Portavo 907 MULTI OXY) |                           |                                       |  |
| Campi di visualizzazione <sup>4)</sup>              | mV                                                                                                    | -1999 +1                  | 999 mV                                |  |
|                                                     | Temperatura                                                                                                    | -50 +250                  | °C                                    |  |
| Adattamento del sensore *)                          | Calibrazione Redox (spostamento del punto zero)                                                                              |                           |                                       |  |
| Campo di calibrazione amm.                          | n. ΔmV (Offset) -700 +700 mV                                                                                                 |                           |                                       |  |

\*) programmabile dall'utilizzatore

1) come da norma EN 60746-1, alle condizioni nominali di esercizio

2) ± 1 unità

3) più l'errore del sensore

4) Campi di misurazione a seconda del sensore Memosens

рΗ

| Adattamento del sensore *)     | Calibrazione pH                                                                                                    |                                                                                                    |  |  |
|--------------------------------|----------------------------------------------------------------------------------------------------|----------------------------------------------------------------------------------------------------|--|--|
| Modalità operative *)          | Calimatic                                                                                                    | Calibrazione con riconoscimento automatico del tampone                                                                                                    |  |  |
|                                | Manuale                                                                                                    | Calibrazione manuale con impostazione di singoli valori tampone                                                                                                    |  |  |
|                                | Immissione dati                                                                                                    | Immissione dati di punto zero e pendenza                                                                                                    |  |  |
| Gruppi di tamponi Calimatic *) | -01- Mettler-Toledo<br>-02- Knick CaliMat<br>-03- Ciba (94)<br>-04- NIST tecnici<br>-05- NIST standard<br>-06- HACH<br>-07- Tamp. tecnici WTW<br>-08- Hamilton<br>-09- Reagecon<br>-10- DIN 19267 | 2,00/4,01/7,00/9,21<br>2,00/4,00/7,00/9,00/12,00<br>2,06/4,00/7,00/10,00<br>1,68/4,00/7,00/10,01/12,46<br>1,679/4,006/6,865/9,180<br>4,01/7,00/10,01/12,00<br>2,00/4,01/7,00/10,01/12,00<br>2,00/4,01/7,00/9,00/12,00<br>1,09/4,65/6,79/9,23/12,75 |  |  |
| Campo di calibrazione amm.     | . Punto zero 6 8 pH<br>Con ISFET: punto di lavoro -750 +750 mV<br>(asimmetria)<br>Pendenza ca. 74 104 %<br>(event. indicazioni restrittive via Sensoface)                                         |                                                                                                    |  |  |
| Timer di calibrazione *)       | Intervallo preimpostazione 1 99 giorni, disattivabile                                                                                                    |                                                                                                    |  |  |
| Sensoface                      | fornisce indicazioni sullo stato del sensore                                                                                                    |                                                                                                    |  |  |
| Analisi di                     | punto zero/pendenza, tempo di risposta, intervallo di calibrazione                                                                                                    |                                                                                                    |  |  |

\*) programmabile dall'utilizzatore

## Dati tecnici

| Cond |
|------|
|      |
|      |

| Ingresso di conduttività,<br>analogico                        | Multicontatto per sensori a 2/4 elettrodi<br>con sonda termometrica integrata |                                                                            |                                                                                                    |                                                                                                    |  |
|---------------------------------------------------------------|-------------------------------------------------------------------------------|----------------------------------------------------------------------------|----------------------------------------------------------------------------------------------------|----------------------------------------------------------------------------------------------------|--|
| Campi di misurazione                                          | Sensore S                                                                     | E 202:                                                                     | 0,01 200 μS                                                                                                    | /cm                                                                                                    |  |
|                                                               | Sensore S                                                                     | E 204:                                                                     | 0,05 500 mS                                                                                                    | 5/cm                                                                                                    |  |
|                                                               | Sensori a                                                                     | 2 elettrodi:                                                               | 0,1 μS * c 20                                                                                                    | 00 mS * c 4)                                                                                                    |  |
|                                                               | Sensori a                                                                     | 4 elettrodi:                                                               | 0,1 μS * c 10                                                                                                    | 000 mS * c <sup>4)</sup>                                                                                                    |  |
| Costante di cella ammessa                                     | 0,005 2                                                                       | .00,0 cm <sup>-1</sup> (reg                                                | golabile)                                                                                                    |                                                                                                    |  |
| Deviazione di misura in esercizio <sup>1,2,3)</sup>           | < 0,5 % di val.mis. + 0,4 µS *                                                |                                                                            | μS * c <sup>4)</sup>                                                                                                    |                                                                                                    |  |
| Ingresso di conduttività,<br>Memosens<br>Campo di misurazione | Presa M8, 4 poli per cavo<br>Presa M12 per sensori Me<br>Sensore SE 215 MS:   |                                                                            | vo di laboratorio M<br>Memosens (solo Pc<br>10 μS/cm 20                                                                   | di laboratorio Memosens alternativo<br>emosens (solo Portavo 907 MULTI OXY)<br>10 μS/cm 20 mS/cm                                                                                                    |  |
| Ingressi di conduttività                                      |                                                                               |                                                                            |                                                                                                    |                                                                                                    |  |
| Ciclo di misurazione                                          | ca. 1s                                                                        |                                                                            |                                                                                                    |                                                                                                    |  |
| Compensazione della<br>temperatura                            | lineare 0 .<br>nLF: 0<br>NaCl<br>HCl (acqua<br>NH3 (acqu<br>NaOH (acqu        | 20 %/K, ter<br>120 °C<br>a ultrapura co<br>ua ultrapura c<br>qua ultrapura | nperatura di riferir<br>on tracce)<br>on tracce)<br>con tracce)                                                           | nento regolabile                                                                                                    |  |
| Risoluzione display<br>(autoranging)                          | Conduttività                                                                  |                                                                            | 0,001 μS/cm (c<br>0,01 μS/cm (c =<br>0,1 μS/cm (c >                                                                       | 0,001 μS/cm (c < 0,05 cm <sup>-1</sup> )<br>0,01 μS/cm (c = 0,05 0,2 cm <sup>-1</sup> )<br>0,1 μS/cm (c > 0,2 cm <sup>-1</sup> )                                                                                           |  |
|                                                               | Resistenza spec.                                                              |                                                                            | 00,00 99,99 MΩ cm                                                                                                    |                                                                                                    |  |
|                                                               | Salinità                                                                      |                                                                            | 0,0 45,0 g/k                                                                                                    | g (0 30 °C)                                                                                                    |  |
|                                                               | TDS                                                                           |                                                                            | 0 1999 mg/                                                                                                    | l (10 40 °C)                                                                                                    |  |
|                                                               | Concentra                                                                     | izione                                                                     | 0,00 9,99 in                                                                                                    | peso%                                                                                                    |  |
| Definizione della<br>concentrazione                           | NaCl<br>HCl<br>NaOH<br>H2SO4<br>HNO3                                          | 0,00 - 9,9<br>0,00 - 9,9<br>0,00 - 9,9<br>0,00 - 9,9<br>0,00 - 9,9         | 9 in peso%<br>9 in peso%<br>9 in peso%<br>9 in peso%<br>9 in peso%                                                        | (0 – 60 °C)<br>(-20 – 50 °C)<br>(0 – 100 °C)<br>(-17 – 110 °C)<br>(-17 – 50 °C)                                                                                                    |  |
| Adattamento del sensore                                       | Costante o<br>Immission<br>soluzione<br>Auto                                  | di cella<br>le della                                                       | Immissione de<br>temporanea vi<br>duttività e dell<br>Immissione de<br>di cal. con con<br>della costante<br>Calcolo autom | lla costante di cella con con-<br>sualizzazione del valore di con-<br>a temperatura<br>lla conduttività della soluzione<br>temporanea visualizzazione<br>di cella e della temperatura<br>atico della costante di cella con |  |
|                                                               |                                                                               |                                                                            | soluzione KCl o                                                                                                    | oppure NaCl                                                                                                    |  |

1) come da norma EN 60746-1, alle condizioni nominali di esercizio

2) ± 1 unità

3) più l'errore del sensore

4) c =costante di cella

| 54                                                  |                                                                         | Dati tecnici                      |  |
|-----------------------------------------------------|-------------------------------------------------------------------------|-----------------------------------|--|
| Оху                                                 |                                                                         |                                   |  |
| Ingresso Memosens,                                  | Presa M8, 4 poli per ca                                                 | vo di laboratorio Memosens oppure |  |
| ossigeno                                            | presa M12 per sensori Memosens (solo Portavo 907 MULII OXY)             |                                   |  |
| Campi di visualizzazione */                         | Saturazione                                                             | 0,000200,0 %                      |  |
|                                                     | Concentrazione                                                          | 000 μg/1 20,00 mg/1               |  |
| c II                                                | Pressione parziale                                                      | 0,0 1000 mbar                     |  |
| temperatura <sup>4)</sup>                           | -20 150 °C                                                              |                                   |  |
| Adattamento del sensore                             | Calibrazione automatica in aria (100 % u.r.)<br>Calibrazione dello zero |                                   |  |
| Conservazione                                       | in pozzetto con spugn                                                   | a umida                           |  |
| Ingresso<br>Ossigeno ottico                         | Presa M12 per sensore SE 340 o sensori Memosens                         |                                   |  |
| Campi di misurazione OXY                            | Saturazione                                                             | 0,000200,0 %                      |  |
| a 20 °C                                             | Concentrazione                                                          | 000 μg/l 20,00 mg/l               |  |
|                                                     | Pressione parziale                                                      | 0,0 1000 mbar                     |  |
| Tempo di risposta                                   | t90 < 30 s                                                              |                                   |  |
|                                                     | t99 < 60 s                                                              |                                   |  |
| Deviazione di misura in esercizio <sup>1,2,3)</sup> | Segnale nullo < 0,1 % del valore di saturazione                         |                                   |  |
| Campo di misurazione<br>temperatura <sup>4)</sup>   | 0,0 50,0 °C                                                             |                                   |  |
| Deviazione di misura in esercizio <sup>1,2,3)</sup> | Temperatura $\pm$ 0,2 K                                                 |                                   |  |
| Adattamento del sensore                             | Calibrazione automati                                                   | ca in aria                        |  |
|                                                     | Calibrazione dello zero                                                 | )                                 |  |
| Sovrapressione max.                                 | 2.5 bar                                                                 |                                   |  |
| Profondità di immersione                            | min. 60 mm<br>max. 25 m                                                 |                                   |  |
| Conservazione                                       | in pozzetto con spugna umida                                            |                                   |  |

1) come da norma EN 60746-1, alle condizioni nominali di esercizio

2) ± 1 unità

3) più l'errore del sensore

4) Campi di misurazione a seconda del sensore Memosens

#### A

Accensione dell'apparecchio 14 Accessori di conduttività 47 Accessori ossigeno (Oxy) 48 Accessori pH 45 Aggancio dell'apparecchio 10 Aiuto, softkey 42 Arrestare il logger di dati 38 Aumentare la durata della batteria 36 Auto, calibrazione (conduttività) 28 Auto, calibrazione (pH) 26 Autotest dell'apparecchio 18 Avvertenze sulla sicurezza 7 Avviare logger di dati 38

#### B

Batteria 12 Batteria agli ioni di litio (accessori) 45, 47, 48 Batteria agli ioni di litio (messa in funzione) 12 Batteria, aumento della durata 36 Batterie mignon 12

#### С

Calibrazione automatica (conduttività) 28 Calibrazione automatica (pH) 26 Calibrazione Cond, auto 28 Calibrazione Cond, costante di cella 29 Calibrazione Cond, immissione soluzione 29 Calibrazione conduttività 28 Calibrazione manuale (pH) 27 Calibrazione ossigeno (Oxy) 30 Calibrazione Oxy, immissione dati 31 Calibrazione Oxy, in aria 30 Calibrazione Oxy, punto zero 31 Calibrazione pH, Calimatic 26 Calibrazione pH, immissione dati 27 Calibrazione pH, manuale 27 Calimatic, calibrazione 26

## 56

Calimatic (pH) 9 CaliMat (soluzioni tampone) 45 Cambio corpo membrana 30 Cambio della membrana (Oxv) 30 Cambio dell'elettrolita (Oxy) 30 Campo Delta (logger di dati) 34 Cancellare il logger di dati 38 Capacità delle batterie 12 Caratteristiche del prodotto 8 Cavo di collegamento flessibile per sensori Memosens (M12, 8 poli) 48 Cavo di collegamento Memosens 13 Cavo di laboratorio Memosens (accessori) 45, 47, 48 CD-ROM 7 Certificato di collaudo del costruttore 7 CIP (informazioni sul sensore) 15 Collegamenti 13 Collegamento del sensore 13 Collegamento USB (batteria) 12 Commutazione della visualizzazione dei valori misurati 32 Compensazione (configurazione conduttività) 21 Conduttività, calibrazione 28 Conduttività, configurazione 21 Conduttività, programma di fornitura 46 Configurare il logger di dati 36 Configurazione conduttività 21 Configurazione ossigeno 24 Configurazione pH 19 Contenuto della fornitura 6 Controllo sensore 17 Coperchio di protezione 10 Correzione ORP (informazioni sul sensore) 15 Correzione pressione (configurazione Oxy) 24 Costante di cella, calibrazione (conduttività) 29

#### D

Dati dell'apparecchio 49 Dati tecnici 49 Diagramma di rete sensore 16 Dichiarazioni di conformità UE 7 Differenza (tipo di logger) 34 Display 11 Display, simboli 14 Documentazione 7

#### E

Elettrolita (accessori Oxy) 48 Elettrolita, immissione calibrazione Oxy 30 ERROR (messaggi di errore) 43

#### F

Features 8 Funzioni comfort 9

#### G

Gancio 10 Garanzia 3 Gruppi di tamponi 45 Gruppo di tamponi (configurazione pH) 19 Gruppo di tamponi, inserimento 40 Guide 42 Guide brevi all'uso 7

#### I

Immettere stazione di misurazione (calibrazione Oxy) 30 Immettere TAG (Oxy) 30 Immissione dati, calibrazione Oxy 31 Immissione dati, calibrazione pH 27 Immissione soluzione, calibrazione (conduttività) 29 Impostazione manuale temperatura 32 In aria, calibrazione Oxy 30 Informazioni 42 Informazioni apparecchio 18 Informazioni (menu) 15 Informazioni sul sensore 15

58

Inserimento delle batterie 12 Inserimento di alcuni gruppi di tamponi 40 Installazione dell'apparecchio 10 Interfacce 13 Interruzione del logger di dati 38 Intervallo di base (tipo di logger soglia) 35 Intervallo e differenza (tipo di logger) 35 Intervallo evento (tipo di logger soglia) 35 Intervallo (tipo di logger) 34 Introduzione 8

#### K

Kit membrana O2 (accessori) 48 Knick CaliMat (soluzioni tampone) 45

#### L

Logger di dati, arresto 38 Logger di dati, avvio 38 Logger di dati, cancellare 38 Logger di dati, modalità operative 34 Logger di dati, simboli 33 Logger di dati, visualizzazione 38

#### Μ

Marchio di fabbrica 3 Marchi registrati 3 meas, accendere l'apparecchio 14 Membrana 30 MemoLog (solo Memosens) 17 Memosens, cavo di collegamento 13 Memosens (sensori digitali) 9 Messaggi dell'apparecchio, panoramica 41 Messaggi di errore, panoramica 43 Messaggi (menu Informazioni) 17 Messaggi Sensoface 42 Misurazione 32 Misurazione dell'ossigeno ottico 9 Misurazione digitale dell'ossigeno ottico 9 Modalità operative del logger di dati 34

#### Ν

N. di serie cappuccio (ossigeno ottico) 15 N. di serie sensore (informazioni sul sensore) 15 N. ordine (conduttività) 46 N. ordine (Oxy) 48 N. ordine (pH) 45 Nota (logger di dati) 37

#### 0

on/off, accendere l'apparecchio 14 Orologio tempo reale 8 Ossigeno, calibrazione Oxy 30 Ossigeno, configurazione 24 Ossigeno, programma di fornitura 48

#### Ρ

Panoramica 8 Panoramica messaggi dell'apparecchio 41 Panoramica messaggi di errore 43 Paraly SW 112 (software) 40 pH, configurazione 19 pH, programma di fornitura 44 Pittogrammi 14 Pozzetto di sostituzione 45, 47, 48 Presa micro USB 13 Presentazione del prodotto 8 Pre-trigger (tipo di logger soglia) 35 Programma di fornitura 44 Protocollo di calibrazione 15 Punti di calibrazione (pH) 26 Punto zero, calibrazione Oxy 31

#### R

Rappresentazione della curva (logger di dati) 39 Restituzione in caso di garanzia 3

## 60

#### S

Salvare cambio corpo membrana (Oxy) 30 Scatto (tipo di logger) 34 Sensoface, messaggi 42 Sensore, collegamento 13 Sensore di ossigeno amperometrico (Memosens) 48 Sensore senza sonda termometrica 32 Sensori analogici (conduttività) 46 Sensori analogici (pH) 44 Sensori di conduttività, programma di fornitura 46 Sensori digitali (conduttività) 46 Sensori digitali (Oxy) 48 Sensori digitali (pH) 44 Sensori Memosens 13 Sensori Memosens, programma di fornitura 44 Sensori ossigeno, programma di fornitura 48 Sensori pH, programma di fornitura 44 Setup conduttività 21 Setup ossigeno 24 Setup pH 19 Simboli logger di dati 33 Simboli nel display 14 Simbolo batteria 12 SIP (informazioni sul sensore) 15 Smaltimento 3 Softkey 11 Software Paraly SW 112 40 Soglia (tipo di logger) 35 Soluzione elettrolitica O2 (accessori) 48 Soluzioni tampone Knick CaliMat 45 Soluzioni tampone pH 45 Sonda termometrica, collegamento 13 Sonde termometriche (accessori) 46, 48 Sostituire le batterie 12 Specifiche 49 Standard di conduttività, programma di fornitura 47 Stazione di misurazione, immissione (Oxy) 30 Stazione di misurazione (TAG) 17

#### Т

Tabella informazioni 42 Tabella messaggi di errore 43 TAG, immettere stazione di misurazione (Oxy) 30 TAG (stazione di misurazione) 17 Tamponi pH 45 Targhetta di identificazione 10 Tasti direzionali 11 Tastiera 11 Temperatura, impostazione manuale 32 Tempo di esercizio cappuccio (ossigeno ottico) 15 Tempo di esercizio sensore (informazioni sul sensore) 15 Terminologia tutelata dai diritti d'autore 3 Test apparecchio (menu Informazioni) 18 Tipo di logger differenza 34 Tipo di logger intervallo 34 Tipo di logger intervallo e differenza 35 Tipo di logger scatto 34 Tipo di logger soglia 35

#### U

USB, caricamento della batteria 12 USB, presa micro 13

#### V

Valigetta da trasporto (accessori) 45, 47, 48 Vano batterie 12 Visualizzare logger di dati 38

### Knick Elektronische Messgeräte GmbH & Co. KG

# CE

Beuckestr. 22

D-14163 Berlin

Tel: +49 (0)30 - 801 91 - 0

Fax: +49 (0)30 - 801 91 - 200

Internet: http://www.knick.de

knick@knick.de

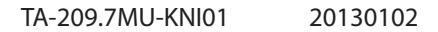

085158

Software version: 1.x